# 電子申告データより 「個人住民税(特別徴収)の納付情報の発行依頼」

ダイレクト納付をおこなう前に、「納付情報発行依頼」が必要です。

『e-PAP給与計算』の『給与明細入力』で入力している「住民税」の市区町村ごとの合計額を引 用し、「納付情報発行依頼」がおこなえます。

## <mark>『 e − P A P 電子申告』</mark>

グループメニュー内『05. 地方税 申告処理』⇒『41. 納付情報発行依頼・納付』

⇒ 『個人住民税(特別徴収)』の [個人住民税(特別徴収)]

① [個人住民税(特別徴収)]を選択します。

②税理士の「利用者 ID」でログインします。

③【納付情報作成対象指定】が表示されます。

≪納入対象年月期間≫ [\_\_] を参考に、「納入対象年度」を選択し、 [開始] を選択します。

| 【地方税】納付情報作成対象指定                                                     |                                                                      |
|---------------------------------------------------------------------|----------------------------------------------------------------------|
| 【地方税】納付情報作成対象指定<br>個人住民税(特別徵収)                                      | R 2年度<br>R 3年度<br>R 2年度<br>R 1年度(H31年度)                              |
| 納入対象年度: R 2年度                                                       | <ul> <li>例)令和2年5月分を納付する場合は、</li> <li>"R1年度(H31年度)"を選択します。</li> </ul> |
| 《納入対象年月期間》 R 1年度(H31年度):令和元年 6月~令和 2年 5月<br>R 2年度:令和 2年 6月~令和 3年 5月 | 令和2年6月分を納付する場合は、<br>"R2年度"を選択します。                                    |
| 開始                                                                  | 終了                                                                   |

#### ④ [F9:給与引用] を選択します。

| 納税者の氏名 灯は名称     株式会社     サンブル     ※は入力必須項目です。       ※ 利用者名(決字)     サンブル     ※は入力必須項目です。       ※ 利用者名(決字)     サンブル     ※は入力必須項目です。       手続き名     個人都遠府県民税・市区町村民税(特別領収)     ※       納付・納入金額内駅     本税合計     一       遊躍会合計         資源金合計         台計額         納付先     納付対象年月     指定番号     本税合計      |                     | 話表〉                                    |           |       |       |      |         |       |  |
|----------------------------------------------------------------------------------------------------|---------------------|----------------------------------------|-----------|-------|-------|------|---------|-------|--|
| *** 利用者名(カナ)       サンブル       *** (入力必須項目です。         *** 利用者名(漢字)       サンブル       ************************************                                                                                                    | 納税者の氏名又は名称          | 株式会社 サンブル                              |           |       |       |      |         |       |  |
| ************************************                                                                                                    | 🕅 利用者名(力ナ)          | サンプル                                   |           |       |       |      | ※は入力必須項 | 目です。  |  |
| 住所       東京都千代田区神田須田町1-26-3         手続き名       個人都道府県民税・市区町村民税(特別(職収)         納付・納入金額内駅       本税合計         加重金合計          昼振金合計          昼間(手数料合計          逐湯金合計          合計額          納付・納入金額入力(明細)          納付先       納付対象年月       指定番号       本税合計          加重金合計                             | 利用者名(漢字)            | サンブル                                   |           |       |       | 8    |         |       |  |
| 手続き名       個人都道府県民税・市区町村民税(特別(執収)         納付・納入金額内駅       本税合計         加重金合計       一         留促手数料合計       -         建滞金合計       -         合計額       -         納付・納入金額入力(明細)       -         納付先       納付対象年月       指定番号         本税合計       加算金合計       -         通行・納入金額入力(明細)       -       - | 🐇 (主所)              | 東京都千代田区神田須                             | ⊞町1-26-3  |       |       |      |         |       |  |
| 納付・納入金額内訳     本税合計       加算金合計        督促手数料合計        延滞金合計        合計額        納付・納入金額入力(明細)       納付先     納付対象年月     指定番号     本税合計     面算金合計                                                                                                    | 手続き名                | 個人都道府県民税・市                             | 区町村民税(特別) | bluy) |       |      |         |       |  |
| 加寬金合計            督促手数料合計            延滞金合計            合計額            納付・納入金額入力(明細)            納付先         納付対象年月         指定番号         本税合計         加寬金合計         延滞金合計                                                                                                    | 納付・納入金額内訳           | 本税合計                                   |           |       |       |      |         |       |  |
| 留促手数料合計<br>逐滞金合計<br>合計額            納付・納入金額入力(明細)            納付先         納付対象年月         指定番号         本税合計         加算金合計         延滞金合計                                                                                                    |                     | 加算金合計                                  |           |       |       |      |         |       |  |
| 延滞金合計<br>合計額         通道           納付・納入金額入力(明細) <td< td=""><td></td><td>督促手数料合計</td><td></td><td></td><td></td><td></td><td></td><td></td><td></td></td<>                                                                                                    |                     | 督促手数料合計                                |           |       |       |      |         |       |  |
| 合計額           納付・納入金額入力(明細)           納付先         納付対象年月         指定番号         本税合計         加算金合計         督促手数料合計         延滞金合計                                                                                                    |                     | 延滞金合計                                  |           |       |       |      |         |       |  |
| 納付•納入金額入力(明細)<br>約付先 納付対象年月 指定番号 本税合計 加算金合計 督促手数料合計 延滞金合計                                                                                                    |                     | 合計額                                    |           |       |       |      |         |       |  |
|                                                                                                    | 納付・納入金額入力(明約<br>納付先 | <ul> <li></li></ul>                    | 指定番号      | 本税合計  | 加算金合計 | 督促手数 | 이슈計 延滞술 | è合計 🔺 |  |
|                                                                                                    |                     |                                        |           |       |       |      |         |       |  |
|                                                                                                    |                     |                                        |           |       |       |      |         |       |  |
|                                                                                                    | 納付・納入金額入力(明約<br>納付先 | <ul> <li>細)</li> <li>納付対象年月</li> </ul> | 指定番号      | 本税合計  | 加算金合計 | 督促手数 | 이슈計 延滞을 | èat 🔺 |  |

⑤【給与引用選択】が表示されます。

「引用元」を選択・入力し、**[引用開始]**を選択します。

※「引用元」の選択や、住民税の徴収形態により、表示される画面が異なります。

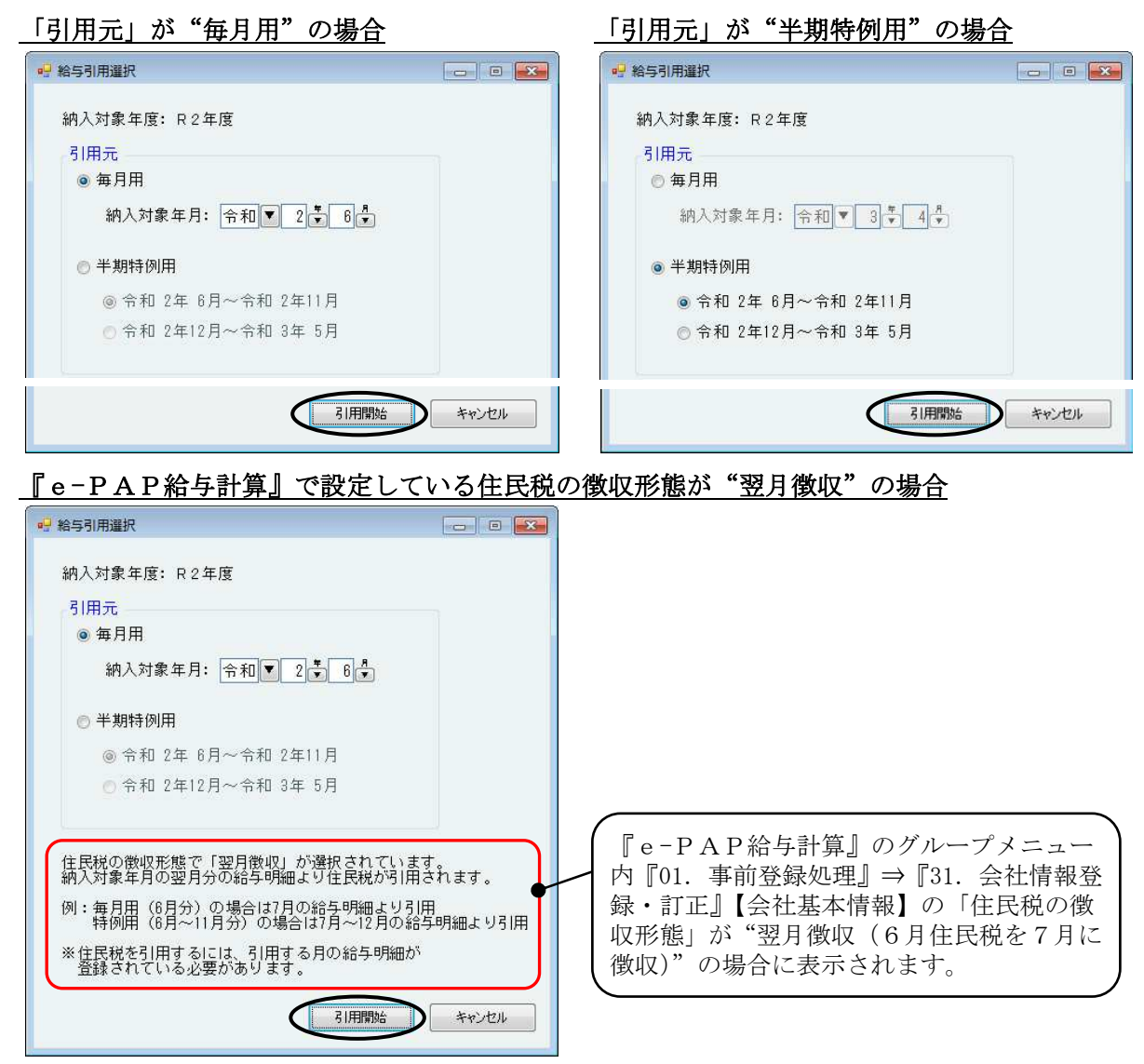

⑥確認メッセージが表示されます。 [はい] を選択します。

入力している内容を削除後、引用されます。

情報メッセージが表示されます。 [OK] を選択します。

| 確認                                                                                                   | 情報 | × |
|----------------------------------------------------------------------------------------------------|----|---|
| 谷与計算システムから指定した対象月の個人住民税<br>特別徴収を引用します。<br>※引用処理を実行した場合は、入力内容が破棄され<br>て、納付納入金額情報が再作成されます。<br>よろしいですか? |    |   |

※納付先の市区町村がグループメニュー内『04.地方税 準備処理』⇒『33.提出先・申告税目 変 更』に登録されていない場合は、「納付情報発行依頼」がおこなえません。メッセージが表示 されます。

## ⑦【納付納入金額一覧】に戻ります。

「納付・納入金額入力(明細)」には、選択した月の住民税が市町村ごとに引用され、表示されます。確認し、**[F10:送信]**を選択します。

| 納税者の氏名5                                                                                                    | 71寸夕称 株式                                                                                                    | ド会社 サンプル                                                                                                    |                                                                                                    |                                                                                                    | 6                                                                                                    |                                                                                                    |                                                                                        |                                                                                                    |                                                                                                    |
|----------------------------------------------------------------------------------------------------|----------------------------------------------------------------------------------------------------|----------------------------------------------------------------------------------------------------|----------------------------------------------------------------------------------------------------|----------------------------------------------------------------------------------------------------|----------------------------------------------------------------------------------------------------|----------------------------------------------------------------------------------------------------|----------------------------------------------------------------------------------------|----------------------------------------------------------------------------------------------------|----------------------------------------------------------------------------------------------------|
| 利用者名(力)                                                                                                    | -) <b>#</b>                                                                                                    | v至n11)<br>マゴル                                                                                                    |                                                                                                    |                                                                                                    |                                                                                                    | 「まとめ納付                                                                                                    | †見出し」                                                                                  |                                                                                                    |                                                                                                    |
| 利用者名(漢字                                                                                                    | F) サン                                                                                                    | ブル                                                                                                    |                                                                                                    |                                                                                                    | <u>糸</u>                                                                                                    | 内付先がわか                                                                                                    | いやすい                                                                                   | いように入ナ                                                                                                    | ルます                                                                                                    |
| 住所                                                                                                    | 東京                                                                                                    |                                                                                                    |                                                                                                    | 3                                                                                                    | *                                                                                                    | □□□□□□□□□□□□□□□□□□□□□□□□□□□□□□□□□□□□□                                                                                                    | 行日の「                                                                                   | 动付先 M                                                                                                    | ∩佐と                                                                                                    |
| 手続き名                                                                                                    | 個/                                                                                                    | 都道府県民税・市                                                                                                    | 沤町村民税(特別                                                                                                    | 徴収〉                                                                                                    | 10<br>3                                                                                                    | り知胆は、エトンナー                                                                                                    | 11日17                                                                                  | WIII TEI IE                                                                                                    | UTC                                                                                                    |
| 納付・納入金額                                                                                                    | 動内訳 本利                                                                                                    | 给計                                                                                                    | 6                                                                                                    | 7,000円                                                                                                    |                                                                                                    | さればす。                                                                                                    |                                                                                        |                                                                                                    |                                                                                                    |
|                                                                                                    | 加算                                                                                                    | [金合計<br>2千新約会計                                                                                                    |                                                                                                    | 0                                                                                                    |                                                                                                    | まとめ納付見出しをい                                                                                                    | たま市長他4件                                                                                |                                                                                                    |                                                                                                    |
|                                                                                                    | 延济                                                                                                    | 金合計                                                                                                    |                                                                                                    | 0円                                                                                                    |                                                                                                    |                                                                                                    |                                                                                        |                                                                                                    |                                                                                                    |
|                                                                                                    | 合計                                                                                                    | ├額                                                                                                    | 6                                                                                                    | 7,000円                                                                                                    | <u> </u>                                                                                                    |                                                                                                    |                                                                                        |                                                                                                    | 7                                                                                                    |
| 納付·納入金額                                                                                                    | 入力(明細)                                                                                                    |                                                                                                    |                                                                                                    |                                                                                                    |                                                                                                    |                                                                                                    |                                                                                        |                                                                                                    | /                                                                                                    |
|                                                                                                    | 納付先                                                                                                    | 納付対象年月                                                                                                    | 指定番号                                                                                                    | 本税合計                                                                                                    | 加算金合計                                                                                                    | 督促手数料合計                                                                                                    | 延滞金合計                                                                                  |                                                                                                    | /                                                                                                    |
| <ol> <li>1 さいたま</li> <li>1 子代田5</li> </ol>                                                                                                    | €市長<br>7 €                                                                                                    | R02/06                                                                                                    | 000111222                                                                                                    | 20,000F                                                                                                    | <u>–</u>                                                                                                    |                                                                                                    |                                                                                        |                                                                                                    |                                                                                                    |
| 3 新宿区長                                                                                                    | 242                                                                                                    | R02/06                                                                                                    | 100000000                                                                                                    | 10,200F                                                                                                    | 기<br>피                                                                                                    |                                                                                                    | 0円                                                                                     |                                                                                                    |                                                                                                    |
| 4 世田谷区                                                                                                    | 〔長     〕     〕     〕                                                                                                    | R02/06                                                                                                    | 123451234                                                                                                    | 15,900F                                                                                                    | 7                                                                                                    | 0円                                                                                                    | 0円                                                                                     |                                                                                                    |                                                                                                    |
| 5 練馬区長                                                                                                    | ł                                                                                                    | R02/06                                                                                                    | 543211234                                                                                                    | 12,100                                                                                                    | <u>귀</u> [                                                                                                    |                                                                                                    | UH1                                                                                    |                                                                                                    |                                                                                                    |
| •                                                                                                    |                                                                                                    |                                                                                                    |                                                                                                    |                                                                                                    |                                                                                                    |                                                                                                    | ÷                                                                                      |                                                                                                    |                                                                                                    |
|                                                                                                    |                                                                                                    |                                                                                                    |                                                                                                    |                                                                                                    |                                                                                                    |                                                                                                    |                                                                                        |                                                                                                    |                                                                                                    |
| まとの約回見出。                                                                                                    | ບ ເວັນຊາຍແມ                                                                                                    | ┌代田区、新宿区、Ⅰ                                                                                                    | 「田谷区、線馬区                                                                                                    |                                                                                                    |                                                                                                    |                                                                                                    |                                                                                        |                                                                                                    |                                                                                                    |
|                                                                                                    |                                                                                                    |                                                                                                    |                                                                                                    |                                                                                                    |                                                                                                    | ·                                                                                                    | $\sim$                                                                                 |                                                                                                    |                                                                                                    |
|                                                                                                    |                                                                                                    | _                                                                                                    |                                                                                                    | 明細追                                                                                                    | 加 F7 明細修正                                                                                                    | F8 明細削除 F9                                                                                                    | 給与引用 F10                                                                               | 送信 <b>J</b> FII                                                                                                    | F12 終了                                                                                                    |
| 「F7:                                                                                                    | 明細修                                                                                                    | Æ1                                                                                                    |                                                                                                    |                                                                                                    |                                                                                                    |                                                                                                    | $\sim$                                                                                 | /                                                                                                    |                                                                                                    |
|                                                                                                    |                                                                                                    |                                                                                                    |                                                                                                    | . r                                                                                                    |                                                                                                    |                                                                                                    |                                                                                        |                                                                                                    |                                                                                                    |
| ≩額を訂                                                                                                    | 正したい                                                                                                    | ハ場合に遭                                                                                                    | 巽択 しまっ                                                                                                    | す。 📃                                                                                                    |                                                                                                    |                                                                                                    |                                                                                        |                                                                                                    |                                                                                                    |
|                                                                                                    |                                                                                                    | / <i>'///</i> □ · - ~                                                                                                    |                                                                                                    | 70                                                                                                    |                                                                                                    |                                                                                                    |                                                                                        |                                                                                                    |                                                                                                    |
|                                                                                                    |                                                                                                    |                                                                                                    |                                                                                                    |                                                                                                    |                                                                                                    |                                                                                                    |                                                                                        |                                                                                                    |                                                                                                    |
| <b>納付・領</b><br>e−PA<br>、「納付                                                                                                    | <b>納入金額</b><br>. P給与 <sup>:</sup><br>. 先」「指                                                                                                    | <b>取力(明</b><br>計算』では<br>定番号」                                                                                                    | <b>]細)」</b><br>出力できる<br>「本税合言                                                                                                    | <br>る『徴収住<br>計」に引用                                                                                                    | 三民税一覧<br>目されます                                                                                                    | 「表』の「市<br>「。                                                                                                    | i区町村名                                                                                  | 」「指定番号                                                                                                    | 子」「徴                                                                                                    |
| <b>納付・犭</b><br>e−PA<br>、「納付                                                                                                    | <b>納入金額</b><br>. P 給与<br><sup>*</sup> 先」「揹                                                                                                    | <b>〔入力(明</b><br>計算』では<br>≩定番号」<br><sup>`</sup> 和 2年 6                                                                                                    | <b>]細)」</b><br>出力できる<br>「本税合言<br>月分 徴                                                                                                    | る<br>『徴収住<br>計」<br>に<br>引<br>用<br>収<br>住<br>民税一                                                                                                    | <ul> <li>三民税一覧</li> <li>引されます</li> <li>一覧表</li> </ul>                                                                                                    | 「表』の「市<br>「。                                                                                                    | ī区町村名<br><sub>1百</sub>                                                                 | 」「指定番号                                                                                                    | 一—————————————————————————————————————                                                                              |
| <b>納付・1</b><br>e-PA<br>、「納付                                                                                                    | <b>納入金</b> 額<br>、P給与<br>*先」「推<br>*先」「推<br>ペ                                                                                                    | <b>員入力(明</b><br>計算』では<br>計算本号」<br>和 2年 6                                                                                                    | <b>]細)」</b><br>出力できそ<br>「本税合言<br>月分 徴 <sup>」</sup>                                                                                                    | る『徴収住<br>計」に引用<br>収住民税一                                                                                                    | E民税一覧<br>lされます<br>·覧表                                                                                                    | ī表』の「市<br>⁻。                                                                                                    | i区町村名<br><sub>1頁</sub>                                                                 | 」「指定番号                                                                                                    | 号」「徴                                                                                                    |
| <b>納付・第</b><br>'e - P A<br>、「納付<br><sup>株式会社</sup> サ                                                                                                    | <b>納入金</b> 額<br>、P給与<br>*先」「排<br>*先」「指<br><sup>2プル</sup>                                                                                                    | <b>●入力(明</b><br>計算』では<br>計算本号」<br>↑和 2年 6                                                                                                    | <b>3細)」</b><br>出力できえ<br>「本税合言<br>月分 徴 <sup>山</sup><br><sub>出力条件</sub>                                                                                                    | る『徴収住<br>計」に引用<br><sup>世町村コード:・・</sup>                                                                                                    | 三民税一覧<br>引されます<br>・覧表<br><sup>すべて</sup><br><sup>収額 (円)</sup>                                                                                                    | 記表』の「市<br>う。<br><sub>備考</sub>                                                                                                    | i区町村名<br><sub>1頁</sub>                                                                 | 」「指定番号                                                                                                    | 号」「徴                                                                                                    |
| <b>納付・</b><br>e - P A<br>、「納付<br><sup>株式会社 サ</sup>                                                                                                    | <b>納入金</b> 名<br>. P 給与<br>*先」「指<br>*先」「指<br>*<br>**********************************                                                                                                    | <b>顧入力(明</b><br>計算』では<br>言定番号」<br>↑和 2年 6                                                                                                    | 3 <b>細)」</b><br>出力できえ<br>「本税合言<br>月分 徴 <sup>山</sup><br><sub>出力条件</sub><br>111222                                                                                                    | る『徴収住<br>計」に引用<br><sup>市町村コード:・</sup>                                                                                                    | 三民税一覧<br>引されます<br>・覧表<br><sup>すべて</sup><br><sup>収額 (円)</sup><br><sup>20,000</sup>                                                                                                    | 記表』の「市<br>う。<br><sup>備考</sup>                                                                                                    |                                                                                        | 」「指定番号                                                                                                    | 子」「徴                                                                                                    |
| <b>納付・</b><br>e - P A<br>、「納付<br>株式会社 サ<br><sup>株式会社</sup> サ<br>111007<br>131016                                                                                                    | <b>納入金</b> 名<br>P給与<br>*先」「指<br>ペ<br>ンプル<br>市区 <sup>m</sup><br>さいたま市<br>千代町区                                                                                                    | <b>●入力(明</b><br>計算』では<br>言定番号」<br>↑和 2年 6                                                                                                    | 3<br>細)」<br>ゴ力できえ<br>「本税合言<br>月分 徴<br><sub>出力条件</sub><br>指定番号<br><sup>1111222</sup><br>292333                                                                                                    | る『徴収住<br>計」に引用<br><sup>市町村コード:・</sup>                                                                                                    | 三民税一覧<br>引されます<br>・覧表<br>すべて<br>20,000<br>8.800                                                                                                    | 記表』の「市<br>こ。                                                                                                    |                                                                                        | 」「指定番号                                                                                                    | 子」「徴                                                                                                    |
| <b>納付・</b><br>e - P A<br>、「納付<br>株式会社 サ<br><sup>株式会社</sup> サ<br>111007<br>131016<br>13104                                                                                                    | <b>納入金</b> 名<br>P給与<br>*先」「指<br>ペ<br>ンプル<br>市区 <sup>開</sup><br>さいたま市<br>千代田区<br>************************************                                                                                                    | <b>●入力(明</b><br>計算』では<br>言定番号」<br>↑和 2年 6                                                                                                    | <ul> <li>3細)」</li> <li>当力できえ</li> <li>「本税合言</li> <li>月分 徴<sup>山</sup></li> <li>出力条件</li> <li>指定番号</li> <li>1111222</li> <li>222333</li> <li>1000000</li> </ul>                                                                                                    | る『徴収住<br>計」に引用<br><sup>市町村コード:・</sup>                                                                                                    | 三民税一覧<br>引されます<br>・覧表<br>すべて<br>20,000<br>8,800<br>10 200                                                                                                    | 記表』の「市<br>う。<br>備考                                                                                                    | i区町村名<br>I頁                                                                            | 」「指定番号                                                                                                    | 子」「徴                                                                                                    |
| <b>納付・</b><br>e - P A<br>、「納付<br>株式会社 サ<br><sup>株式会社 サ</sup><br>111007<br>131016<br>131041                                                                                                    | <b>納入金</b> 名<br>P給与<br>*先」「指<br>ペ<br>ンプル<br>市区 <sup>開</sup><br>さいたま市<br>ギ代昭区<br>新宿区                                                                                                    | <b> <b> 良入力(</b> <i> 時</i><br/>計算』では<br/>当定番号」<br/>↑和 2年 6<br/><sup> ↑</sup>和 2年 6<br/><sup> ↑</sup>和 2年 000<br/>111<br/>1000<br/>1000<br/></b>                                                                                                    | 3細)」<br>出力できえ<br>「本税合言<br>月分 徴<br><sub>出力条件</sub><br><u>1111222</u><br>222333<br>1000000                                                                                                    | る『徴収住<br>計」に引用<br><sup>市町村コード:・</sup>                                                                                                    | 三民税一覧<br>うされます<br>・覧表<br>すべて<br><sup>収額</sup> (円)<br>20,000<br>8,800<br>10,200                                                                                                    | E表』の「市<br>-。<br>備考                                                                                                    | i区町村名<br>I頁                                                                            | 」「指定番号                                                                                                    | 子」「徴                                                                                                    |
| <b>納付・約</b><br>e - P A<br>、「納付<br><sup>株式会社 サン</sup><br><sup>市町村</sup><br>111007<br>131016<br>131041<br>131121                                                                                                    | <b>納入金</b> 名<br>P給与<br>*先」「推<br>*先」「推<br>*<br>*<br>*<br>*<br>*<br>*<br>*<br>*<br>*<br>*<br>*<br>*<br>*                                                                                                    | <b> <b> <b> </b></b></b>                                                                                                    | 3<br>田)<br>ゴ力できる<br>「本税合言<br>月分 徴<br><sup>出力条件</sup><br><u>指定番号</u><br>))111222<br>222333<br>1000000<br>4(51234                                                                                                    | る『徴収住<br>計」に引用<br>収住民税-<br><sup>市町1村コード:</sup><br>人数<br>2<br>1<br>1<br>2<br>3                                                                                                    | 三民税一覧<br>うされます<br>・覧表<br>すべて<br>20,000<br>8,800<br>10,200<br>15,900                                                                                                    | 「読ま」の「市<br>う。<br>備考                                                                                                    | i区町村名<br>I頂                                                                            | 」「指定番号                                                                                                    | 子」「徴                                                                                                    |
| 納付・約<br>e - PA<br>、「納付 株式会社 サ 株式会社 サ 111007 131016 131041 131121 131202                                                                                                    | <b>納入金客</b><br>P給与<br>*先」「推<br>*先」「推<br>*<br>*<br>*<br>*<br>*<br>*<br>*<br>*<br>*<br>*<br>*<br>*<br>*                                                                                                    | <b> <b> 良入力(</b> <i> 明</i><br/>計算』では<br/>訂定番号」<br/>た和 2年 6<br/><sup> 7 村名</sup><br/>111<br/>100<br/>123<br/>543<br/>543<br/></b>                                                                                                    | 3<br>田)<br>ゴ力できる<br>「本税合言<br>月分 徴<br><sup>出力条件</sup><br><sup>指定番号</sup><br><sup>111222</sup><br><sup>1222333</sup><br><sup>1000000</sup><br><sup>451234</sup><br><sup>1211234</sup>                                                                                                    | る『徴収住<br>計」に引用<br>収住民税-<br><sup>市町1村コード:</sup><br>人数<br>2<br>1<br>2<br>3<br>2                                                                                                    | 三民税一覧<br>すべて<br>「覧表<br>すべて<br>20,000<br>8,800<br>10,200<br>15,900<br>12,100                                                                                                    | 「読ま」の「市<br>う。<br>備考                                                                                                    | i区町村名<br>I頂                                                                            | 」「指定番号                                                                                                    |                                                                                                    |
| 納付・約<br>e - P A<br>、「納付 株式会社 サ 市町村<br>コード 111007 131016 131041 131201 131202                                                                                                    | <b>納入金客</b><br>P給与<br>*先」「推<br>*<br>*<br>*<br>*<br>*<br>*<br>*<br>*<br>*<br>*<br>*<br>*<br>*                                                                                                    | <b> 良入力(明</b> 計算』では<br>計算』では<br>計算 ので<br>計算 ので<br>計算 ので<br>すた 番号」<br>た 和 2年 6<br>111<br>100<br>123<br>543                                                                                                    | <ul> <li>3細)」</li> <li>出力できる</li> <li>「本税合言</li> <li>月分 徴<br/>出力条件</li> <li>指定番号</li> <li>1)11222</li> <li>1)222333</li> <li>1000000</li> <li>4451234</li> <li>1)211234</li> </ul>                                                                                                    | る『徴収住<br>計」に引用<br>収住民税-<br><sup>市町村コード:</sup><br><u>人数</u><br>2<br>1<br>2<br>3<br>2                                                                                                    | 三民税一覧<br>すべて<br>中覧表<br>すべて<br>(収額(円)<br>20,000<br>8,800<br>10,200<br>15,900<br>12,100                                                                                                    | 「読ま」の「市<br>う。<br>(備考                                                                                                    | i区町村名<br>I頂                                                                            | 」「指定番号                                                                                                    |                                                                                                    |
| <ul> <li>納付・名</li> <li>e - P A</li> <li>、「納付</li> <li>株式会社 サ</li> <li>市町村</li> <li>111007</li> <li>131016</li> <li>131041</li> <li>131121</li> <li>131202</li> <li>半期特(</li> </ul>                                                                                                    | <b>納入金客</b><br>P給与<br>*先」「推<br>ペ<br>ジブル<br>市区 <sup>一</sup><br>*<br>*<br>*<br>*<br>*<br>*<br>*<br>*<br>*<br>*<br>*<br>*<br>*                                                                                                    | <b> 良入力(明</b> 計算』では<br>計算』では<br>計定番号」<br>注和 2年 6<br>1111<br>100<br>123<br>543<br><b>)場合</b>                                                                                                    | 3<br>細)」<br>ゴカできる<br>「本税合言<br>月分 徴<br><sup>出力条件</sup><br>指定番号<br>〕〕111222<br>〕222333<br>〕〕000000<br>4451234<br>1211234                                                                                                    | る『徴収住<br>計」に引用<br>収住民税-<br><sup>市町1村コード:</sup><br><u>人数</u><br>2<br>1<br>2<br>3<br>2                                                                                                    | 三民税一覧<br>すべて<br>wx額(円)<br>20,000<br>8,800<br>10,200<br>15,900<br>12,100                                                                                                    | 「読ま」の「市<br>う。<br>(備考                                                                                                    |                                                                                        | ,」「指定番5                                                                                                    |                                                                                                    |
| <ul> <li>納付・約</li> <li>e - P A</li> <li>、「納付</li> <li>株式会社 サ</li> <li>市町村</li> <li>111007</li> <li>131016</li> <li>131041</li> <li>131121</li> <li>131202</li> <li>半期特代</li> <li>e - P A</li> </ul>                                                                                                    | <b>納入金客</b><br>P給与<br>*先」「推<br>ペ<br>ジブル<br>市区 <sup>m</sup><br>さいたま市<br>ギ代宿区<br>縦間谷区<br>線馬区<br><b>列用"0</b><br>P給与<br>ア<br>の<br>ア<br>の<br>の<br>の<br>の<br>の<br>の<br>の<br>の<br>の<br>の<br>の<br>の<br>の                                                                                                    | <b>     (入力(明</b> 計算』では<br>計算』では<br>すた番号」<br>わ 2年 6<br>111<br>100<br>122<br>543                                                                                                    | <b>3細)」</b><br>出力できえ<br>「本税合言<br>月分 徴<br><sup>出力条件</sup><br><sup>指定番号</sup><br><sup>1111222</sup><br><sup>1222333</sup><br><sup>1000000</sup><br><sup>1451234</sup><br><sup>1211234</sup>                                                                                                    | る『徴収住<br>計」に引用<br>収住民税-<br><sup>市町村コード:</sup><br>人数<br>2<br>1<br>2<br>3<br>2<br>3<br>2                                                                                                    | 三<br>民税一覧<br>すべて<br>w(額(円)<br>20,000<br>8,800<br>10,200<br>15,900<br>12,100                                                                                                    | 「表』の「市<br>う。                                                                                                    |                                                                                        | 」「指定番り                                                                                                    | 子」「徴<br>徴収額                                                                                                    |
| 納付・4 e - P A 、「納付 <sup>株式会社 サ</sup> <sup>市町村</sup> 111007 131016 131041 131041 131202 <b>半切特付</b> e - P A ⇒↓ かさ目                                                                                                    | <b>納入金客</b><br>P給与<br>先」「推<br>ネ<br>ンプル<br>市区 <sup>m</sup><br>さいたま市<br>千代宿区<br>単<br>新宿田谷区<br>練馬区<br><b>列用"の</b><br>、<br>P給与<br>1<br>、<br>日<br>、<br>日<br>、<br>、<br>、<br>、<br>、<br>、<br>、<br>、<br>、<br>、<br>、<br>、<br>、                                                                                                    | <b>     (入力(明</b> 計算』では<br>計算』では<br>すた番号」<br>市和 2年 6<br><sup>1111</sup><br>100<br>100                                                                                                    | <b>3細)」</b><br>出力できえ<br>「本税合言<br>月分 徴い<br>出力楽件<br><u>指定番号</u><br>1111222<br>1222333<br>1000000<br>3451234<br>1211234<br>出力できる                                                                                                    | る『徴収住<br>計」に引用<br>収住民税-<br><sup>市町村コード:</sup><br><u>人数</u><br>2<br>1<br>2<br>3<br>2<br>3<br>2<br>3<br>3<br>2                                                                                                    | E<br>民税一覧<br>すべて                                                                                                    | 「表』の「市<br>う。<br>「<br>「<br>で<br>で<br>で<br>の<br>う<br>ち                                                                                                    |                                                                                        | 」「指定番り                                                                                                    | <b>子」「徴</b><br>徴収額                                                                                                  |
| <ul> <li>納付・第</li> <li>e - P A</li> <li>、「納付</li> <li>株式会社 サ</li> <li>第四時</li> <li>111007</li> <li>131016</li> <li>131041</li> <li>131121</li> <li>131202</li> <li>半期特代</li> <li>e - P A</li> <li>計が引げ</li> </ul>                                                                                                    | 納入金客<br>P給与<br>先」「指<br>ペ<br>ンプル<br>市区 <sup>m</sup><br>さいたま市<br>千代宿区<br>単<br>第宿田谷区<br>練馬区<br>列用"の<br>月谷与<br>引<br>和<br>日<br>和<br>日<br>本<br>大<br>二<br>「北<br>市<br>王<br>一<br>新<br>田<br>田<br>四<br>一<br>和<br>一<br>和<br>一<br>一<br>和<br>一<br>和<br>一<br>本<br>和<br>一<br>本<br>二<br>本<br>一<br>一<br>本<br>二<br>一<br>和<br>一<br>本<br>本<br>一<br>本<br>二<br>本<br>二<br>一<br>本<br>二<br>一<br>本<br>二<br>一<br>本<br>二<br>一<br>本<br>二<br>一<br>本<br>二<br>一<br>本<br>二<br>一<br>本<br>二<br>一<br>本<br>二<br>一<br>本<br>二<br>本<br>二<br>一<br>本<br>二<br>一<br>本<br>二<br>一<br>本<br>二<br>二<br>一<br>本<br>二<br>二<br>本<br>二<br>一<br>本<br>二<br>本<br>二<br>二<br>本<br>二<br>一<br>本<br>二<br>二<br>一<br>本<br>二<br>二<br>本<br>二<br>二<br>二<br>二<br>二<br>二<br>二<br>二<br>二<br>二<br>二<br>二<br>一<br>二<br>二<br>二<br>二<br>二<br>二<br>二<br>二<br>二<br>二<br>二<br>二<br>二                                                                                                    | <b> (入力 (明</b><br>計算』で!<br>注定番号」<br>注和 2年 6<br><sup>17月2</sup><br><sup>17月3</sup><br><sup>1111</sup><br><sup>1000</sup><br><sup>1121</sup><br><sup>1011</sup><br><sup>1011</sup><br><sup>1</sup> | <b>3細)」</b><br>出力できう<br>「本税合言<br>月分 徴 <sup>山</sup><br>出力条件<br>指定番号<br>〕111222<br>1222333<br>1000000<br>3451234<br>出力できる                                                                                                    | る『徴収住<br>計」に引用<br>収住民税一<br><sup>市時村コード:</sup><br><u>人数</u><br>2<br>3<br>2<br>3<br>2                                                                                                    | E<br>民税一覧<br>すべて<br>wag (円)<br>20,000<br>8,800<br>10,200<br>15,900<br>12,100                                                                                                    | 読表』の「市<br>っ                                                                                                    |                                                                                        | 」「指定番5                                                                                                    | <b>子」「徴</b><br>徴収額                                                                                                  |
| <ul> <li>納付・4</li> <li>e - P A</li> <li>、「納付</li> <li>株式会社 サ</li> <li>事些下</li> <li>111007</li> <li>131016</li> <li>131041</li> <li>131121</li> <li>131202</li> <li>単期特代</li> <li>e - P A</li> <li>計が引げ</li> <li>) "令和</li> </ul>                                                                                                    | 納入金客<br>P給与<br>先」「指<br>ペ<br><sup>*</sup> た」「指<br><sup>*</sup> ででは<br><sup>*</sup> ででは<br><sup>*</sup> でででは<br><sup>*</sup> ででは<br><sup>*</sup> でででは<br><sup>*</sup> でででは<br><sup>*</sup> でででは<br><sup>*</sup> でででは<br><sup>*</sup> でででは<br><sup>*</sup> ででは<br><sup>*</sup> ででは<br><sup>*</sup> ででは<br><sup>*</sup> ででは<br><sup>*</sup> ででは<br><sup></sup> | <b> (入力 (明</b><br>計算』で<br>計定番号」<br>に和 2年 6<br><sup> 対格</sup><br>「和 2年 6<br><sup> 対格</sup><br>「和 2年 6<br><sup> 対格</sup><br>「和 2年 6<br><sup> 対格</sup><br>「和 2年 6<br><sup> 対格</sup><br>「和 2年 6<br><sup> 対格</sup><br>「和 2年 6<br><sup> 対格</sup><br>「和 2年 6<br><sup> 対格</sup><br>「和 2年 6<br><sup> 対格</sup><br>「和 2年 6<br><sup> 対格</sup><br>「和 2年 6<br><sup> 対格</sup><br>「和 2年 6<br><sup> 対格</sup><br>「<br>「<br>「<br>「<br>「<br>「<br>「<br>「<br>「<br>「<br>「<br>「                                                                                                    | <b>第細)」</b><br>出力できえ<br>「本税合計<br>月分 徴い<br>出力条件<br>指定番号<br>〕111222<br>1222333<br>1000000<br>3451234<br>出力できる<br>2年11                                                                                                    | る『徴収住<br>計」に引用<br>収住民税一<br>「 <sup>世げ村コード:</sup><br>人数<br>2<br>1<br>2<br>3<br>2<br>3<br>2<br>3<br>2<br>3<br>2<br>5<br>『徴収住                                                                                                    | E<br>民税一覧<br>すべて<br>「覧表<br>すべて<br>「<br>20,000<br>8,800<br>10,200<br>15,900<br>12,100                                                                                                    | 「表』の「市<br>っ                                                                                                    |                                                                                        | 」「指定番号                                                                                                    | 子」「徴<br>徴収額                                                                                                    |
| <ul> <li>納付・4</li> <li>e - PA</li> <li>、「納付</li> <li>株式会社 サ</li> <li><u>事一下</u></li> <li>111007</li> <li>131016</li> <li>131041</li> <li>131121</li> <li>131202</li> <li><b>半期特</b></li> <li>e - PA</li> <li>計が引月</li> <li>(今和 24</li> </ul>                                                                                                    | 納入金客<br>P給与<br>先」「指<br>ペ<br><sup>本のたま市</sup><br><sup>本のたま市</sup><br><sup>本のたます</sup><br><sup>本のたます</sup><br><sup>本のたま</sup><br><sup>本のたま</sup><br><sup>本のた</sup><br><sup>本のた</sup><br><sup>本のたま</sup><br><sup>本のたま</sup><br><sup>本のたま</sup><br><sup>本のたま</sup><br><sup>本のたま</sup><br><sup>本のた</sup><br><sup>本のた</sup><br><sup>本のたま</sup><br><sup>本のたま<br/><sup>本のたま</sup><br/><sup>本のたま</sup><br/><sup>本のたま<br/><sup>本のたま</sup><br/><sup>本のたま<br/><sup>本のたま</sup><br/><sup>本のたま</sup><br/><sup>本のたま<br/><sup>本のたま</sup><br/><sup>本のたま<br/><sup>本のたま<br/><sup>本のたま<br/><sup>本のたま</sup><br/><sup>本のたま<br/><sup>本のたま<br/><sup>本のたま<br/><sup>本のたま<br/><sup>本のたま<br/><sup>本のたま<br/><sup>本のたま<br/><sup>本のたま<br/><sup>本のたま<br/><sup>本のたま<br/><sup>本のたま<br/><sup>本のたま<br/><sup>本のたま<br/><sup>本のたま<br/><sup>本のた<br/><sup>本のたま<br/><sup>本のた<br/><sup>本のたま<br/><sup>本のたま<br/><sup>本のたま<br/><sup>本のたま<br/><sup>本のたま<br/><sup>本のた<br/><sup>本</sup><br/><sup>本</sup><br/><sup>本</sup><br/><sup>本</sup><br/><sup>本</sup><br/><sup>本</sup><br/><sup>本</sup><br/><sup>本</sup></sup></sup></sup></sup></sup></sup></sup></sup></sup></sup></sup></sup></sup></sup></sup></sup></sup></sup></sup></sup></sup></sup></sup></sup></sup></sup></sup></sup></sup></sup>                                                                                                    | <b>     (み力 (</b><br>)<br>前<br>前<br>市<br>2年 6                                                                                                    | 第細)」<br>出力できえ<br>「本税合計<br>月分 徴リ<br>出力条件<br>指定番号<br>〕〕〕11222<br>1222333<br>〕〕<br>11222<br>1222333<br>〕〕<br>11222<br>1222333<br>〕〕<br>11222<br>1222333<br>〕〕<br>11222<br>122333<br>〕〕<br>11222<br>2年11〕<br>二11月の                                                                                                    | る『徴収住<br>計』に引用<br>収住民税一<br><sup>市町村コード:</sup><br><u>人数</u><br>る『徴収住<br><b>月"を選択</b><br>)『徴収住                                                                                                    | 三民税一覧<br>うれます<br>一覧表<br>すべて<br><sup>10,000</sup><br>8,800<br>10,200<br>15,900<br>12,100<br>三民税一覧<br><b>こ</b> 民税一覧                                                                                                    | 読表』の「市<br>う。                                                                                                    | 「区町村名<br>□ □ □ □ □ □ □ □ □ □ □ □ □ □ □ □ □ □ □                                         | 」「指定番号                                                                                                    | <b>子」「徴</b><br>徴収額                                                                                                  |
| 納付・4<br>e-PA<br>、「納付<br><sup>株式会社</sup> サ<br><u>==-ド</u><br>111007<br>131016<br>131041<br>131121<br>131202<br>= PA<br>計が引月<br>)"令和<br>2年                                                                                                    | 納<br>P<br>合<br>生<br>生<br>、<br>、<br>、<br>、<br>、<br>、<br>、<br>、<br>、<br>、<br>、<br>、<br>、                                                                                                    | <b> <b> </b></b>                                                                                                    | <b>第細)」</b><br>出力できえ<br>「本税合計<br>月分 徴ロ<br>出力条件<br>指定番号<br>〕111222<br>1222333<br>1000000<br>3451234<br>出力できえ<br>2年11<br>1月のの<br>1月のできる                                                                                                    | る『徴収住<br>計』に引用<br>収住民税-<br><sup>市町村コード:</sup><br><u>人数</u><br>3<br>『徴収住<br><b>月"を選択</b><br>)『徴収住<br>!                                                                                                    | 三民税一覧<br>うたます<br>・覧表<br>すべて<br>「<br>10,000<br>10,200<br>10,200<br>10,200<br>10,200<br>15,900<br>12,100                                                                                                    | 読表』の「市<br>う。<br>読表』のうち<br>表』の                                                                                                    | j区町村名<br>□<br>□<br>□<br>、選択し<br>● 半期特例用<br>● 令和 22                                     | 」「指定番∮<br>た期間の「<br><sup>〔111</sup><br>↓<br>↓<br>↓<br>↓                                                                 | 子」「徴<br>徴収額<br>:11月                                                                                                 |
| <ul> <li>納付・4</li> <li>e - P A</li> <li>、「納付</li> <li>株式会社 サ</li> <li>第二下</li> <li>111007</li> <li>131016</li> <li>131041</li> <li>131121</li> <li>131202</li> <li>半期特(</li> <li>e - P A</li> <li>計が引月</li> <li>令和2年</li> <li>「令和2年</li> </ul>                                                                                                    | <b>納</b> P 給与<br>先」「指<br>令<br><sup>*</sup><br>* <sup>*</sup><br>* <sup>*</sup><br>* <sup>*</sup><br>* <sup>*</sup><br>* <sup>*</sup><br>* <sup>*</sup><br>* <sup>*</sup>                                                                                                    | <b> <b> </b></b>                                                                                                    | <b>1細)」</b><br>出力できう<br>「本税合言<br>月分 徴<br><sup>出力条件</sup><br><sup>指定番号</sup><br><sup>111222</sup><br><sup>1222333</sup><br><sup>1000000</sup><br><sup>3451234</sup><br><sup>2111234</sup><br>出力できる<br><b>2年11</b><br>に11月の<br><sup>1</sup> 付先(市                                                                                                    | る『徴収住<br>計」に引用<br>収住民税一<br><u>大数</u><br>2<br>3<br>2<br>3<br>2<br>3<br>2<br>3<br>2<br>3<br>2<br>3<br>2<br>5<br>『徴収住<br>月"を選択<br>)<br>『徴収住<br>月"を選択                                                                                                    | E<br>民税一覧<br>されます<br>-覧表<br>-<br>*<br>で<br>20,000<br>8,800<br>10,200<br>15,900<br>12,100<br>15,900<br>12,100<br>E<br>民税一覧<br>そ<br>て<br>を<br>そ<br>て<br>を<br>そ<br>て<br>を<br>の<br>で<br>を<br>た<br>よ<br>ろ<br>で<br>て<br>の<br>の<br>の<br>で<br>を<br>の<br>の<br>の<br>の<br>の<br>で<br>た<br>の<br>の<br>の<br>の<br>の<br>の<br>の<br>の<br>の<br>の<br>の<br>の<br>の | 「表』の「市<br>う。<br>「読表』のうち<br>「表』の<br>用され                                                                                                    | 「区町村名<br>□頁<br>□<br>□<br>□<br>□<br>□<br>□<br>□<br>□<br>□<br>□<br>□<br>□<br>□           | 」「指定番号<br>た期間の「<br><sup>年 6月~令和 2年</sup>                                                                               | 受」「徴<br>徴収額<br>:11月<br>: 5日                                                                                         |
| <ul> <li>納付・4</li> <li>e - P A</li> <li>、「納付</li> <li>************************************</li></ul>                                                                                                    | 納<br>P<br>合<br>生<br>生<br>、<br>、<br>、<br>、<br>、<br>、<br>、<br>、<br>、<br>、<br>、<br>、<br>、                                                                                                    | <b> <b> </b></b>                                                                                                    | <b>1細)」</b><br>出力できえ<br>「本税合言<br>月分 徴<br>出力条件<br>指定番号<br>111222<br>1222333<br>1000000<br>1451234<br>1211234<br>出力できえ<br><b>2年11</b>                                                                                                    | る『徴収住<br>計」に引用<br>収住民税一<br><u>大数</u><br>2<br>1<br>2<br>3<br>2<br>3<br>2<br>3<br>2<br>3<br>2<br>3<br>2<br>5<br>『徴収住<br>月<br>"を選択<br>)<br>『徴収住<br>月<br>"を選択                                                                                                    | E<br>民税一覧<br>すべて<br>「覧表<br>すべて<br>「<br>10,200<br>10,200<br>10,200<br>10,200<br>11,100<br>12,100<br>日<br>民税一覧<br>民税一覧<br>ことに引                                                                                                    | 「表』の「市<br>う。<br>「読表』のうち<br>「表』の<br>用され                                                                                                    | j区町村名<br>□<br>□<br>□<br>□<br>□<br>□<br>□<br>□<br>□<br>□<br>□<br>□<br>□                 | 」「指定番<br>た期間の「<br><sup>年 6月~令和 2年<br/><sup>年12月~令和 3年</sup></sup>                                                      | 受」「徴<br>徴収額<br>□11月<br>□5月                                                                                          |
| <b>納付・1</b><br>e - P A<br>、「新付・1<br>************************************                                                                                                    | 納<br>P<br>先<br>」<br>「<br>れ<br>令<br>本<br>本<br>本<br>本<br>本<br>本<br>本<br>本<br>本<br>本<br>本<br>本<br>本                                                                                                    | <b> <b> <b> </b></b></b>                                                                                                    | <b>1細)」</b><br>出力できぎ<br>「本税合言<br>用分 微<br>指定番号<br><sup>111222</sup><br><sup>1222333</sup><br><sup>1000000</sup><br><sup>1451234</sup><br><sup>1211234</sup><br>出力できざ<br><b>2年11</b><br>に11月のの<br>市<br>た期間が影                                                                                                    | る『 徴 収 住<br>計」に引 用<br>収 住 民 税 一<br>小数 2<br>1<br>2<br>3<br>2<br>3<br>2<br>3<br>2<br>3<br>2<br>3<br>2<br>3<br>2<br>3<br>2<br>3<br>3<br>2<br>3<br>3<br>2<br>3<br>3<br>2<br>3<br>3<br>2<br>3<br>3<br>2<br>3<br>3<br>2<br>3<br>3<br>2<br>3<br>3<br>2<br>3<br>3<br>2<br>3<br>3<br>2<br>3<br>3<br>3<br>2<br>3<br>3<br>3<br>3<br>3<br>3<br>5<br>5<br>7<br>5<br>7<br>5<br>7<br>5<br>7<br>5<br>7<br>5<br>7<br>5 | E<br>民税一覧<br>で<br>すべて<br>「<br>「<br>取<br>額 (円)<br>20,000<br>8,800<br>10,200<br>15,900<br>12,100<br>15,900<br>12,100<br>こ<br>と<br>に<br>引<br>こ<br>と<br>に<br>の<br>し<br>た<br>場<br>子<br>て<br>て<br>取<br>の<br>の<br>の<br>で<br>ま<br>で<br>ま<br>の<br>の<br>の<br>の<br>の<br>の<br>の<br>の<br>の<br>の<br>の<br>の<br>の                                           | 「表』の「市<br>う。<br>「<br>「<br>「<br>「<br>表』のうち<br>「<br>表』の<br>「<br>れ                                                                                                    | i区町村名<br>□<br>□<br>□<br>□<br>□<br>□<br>□<br>□<br>□<br>□<br>□<br>□<br>□                 | 」「指定番号<br>た期間の「<br><sup>年 6月~令和 2年</sup><br><sup>年 12月~令和 3年</sup>                                                     | 受」「徴<br>徴収報<br>□11月<br>□5月                                                                                          |
| <b>納付・</b><br>e - P A<br>、「納付<br>**<br>**<br>**<br>**<br>**<br>**<br>**<br>**<br>**<br>*                                                                                                    | 納<br>P<br>先<br>」<br>「<br>れ<br>令<br>本<br>本<br>本<br>本<br>志<br>志<br>志<br>志<br>志<br>志<br>志<br>志<br>志<br>志<br>志<br>志<br>志                                                                                                    | <b> <b> <b> </b></b></b>                                                                                                    | <b>1細)」</b><br>出力できえ<br>「本税合計<br>月分 徴<br>出力条件<br>指定番号<br>111222<br>1222333<br>1000000<br>4451234<br>1211234<br>出力できえ<br><b>2年11</b><br>に11月のの<br>1付先(市<br>た期間が表                                                                                                    | る『徴収住<br>計』に引用<br>収住民税一<br><sup>市町村コード:</sup><br><u>人数</u><br>2<br>3<br>3<br>2<br>3<br>3<br>2<br>3<br>3<br>2<br>3<br>3<br>2<br>3<br>5<br>『徴収住<br>月 <b>"を選択</b><br>う<br>(<br>徴収住<br>月 <b>"を選択</b><br>う<br>(<br>徴収住<br>日<br>(<br>本)<br>(<br>た)<br>(<br>た)<br>(<br>た)<br>(<br>た)<br>(<br>た)<br>(<br>た)<br>(<br>た)                                                                                        | E<br>民税一覧<br>すべて<br>物類 (円)<br>20,000<br>8,800<br>10,200<br>15,900<br>12,100<br>E<br>民税一覧<br>ごとに引<br>ことに引<br>こ                                                                                                    | 「表』の「市<br>う。<br>「<br>「<br>「<br>「<br>で<br>。<br>「<br>で<br>。<br>「<br>で<br>。<br>「<br>で<br>。<br>「<br>で<br>。<br>「<br>で<br>。                                                                                                    | j区町村名<br>□<br>□<br>□<br>□<br>□<br>□<br>□<br>□<br>□<br>□<br>□<br>□<br>□                 | 」「指定番号<br>た期間の「<br><sup>年 6月~令和 2年</sup><br><sup>年12月~令和 3年</sup>                                                      | 受」「徴<br>徴収報<br>□11月<br>□5月                                                                                          |
| 納付・4<br>e - PA<br>、「納付・4<br><sup>株式会町村「</sup><br>111007<br>131016<br>131041<br>131121<br>131202<br><b>半期</b> 中A<br>令12年<br>「令12年<br>に、「<br>御付・4<br>(131041<br>131121<br>131202                                                                                                    | 納<br>P<br>先<br>」<br>「<br>れ<br>年<br>一<br>本<br>ま<br>た<br>ま<br>で<br>市<br>市<br>市<br>市<br>市<br>市<br>市<br>市<br>市<br>市<br>市<br>市<br>市                                                                                                    | <b> <b> </b></b>                                                                                                    | <b>1細)」</b><br>出力できえ<br>「本税合言<br>月分 徴<br><sub>出力条件</sub><br>指定番号<br><sup>111222</sup><br><sup>1222333</sup><br><sup>1000000</sup><br><sup>461234</sup><br><sup>211234</sup><br>出力できえ<br><b>2年11</b><br>に11月のの<br>1付先(市<br>た期間がま                                                                                                    | る『徴収住<br>計』に引用<br>収住民税一<br><sup>市町村コード:</sup><br>人数<br>2<br>1<br>2<br>3<br>2<br>3<br>2<br>3<br>2<br>3<br>2<br>3<br>2<br>3<br>2<br>3<br>2<br>3<br>3<br>2<br>5<br>6<br>(徴収住<br>月)<br>(徴収住<br>月)<br>(徴収住<br>月)<br>(徴収住<br>月)<br>(<br>()<br>()<br>()<br>()<br>()<br>()<br>()<br>()<br>()<br>()<br>()<br>()                                                                                                | E<br>民税一覧<br>すべて<br>「覧表<br>すべて<br>「収額(円)<br>20,000<br>8,800<br>10,200<br>15,900<br>12,100<br>12,100<br>12,100<br>ことに引<br>ごとに引<br>こことに引                                                                                                    | 「表』の「市<br>う。<br>「                                                                                                    | 「区町村名<br>1頁<br>○ 、選択し<br>● 半期特例用<br>● 令和 22<br>● 令和 22                                 | 」「指定番号<br>た期間の「<br>年 6月~令和 2年<br>∓12月~令和 3年                                                                            | 受」「徴<br>徴収報<br>□□□□□□□□□□□□□□□□□□□□□□□□□□□□□□□□□□                                                                   |
| <b>納付・1</b><br>e - PA<br>、「納付<br><sup>株式会社</sup> サ<br>「 <u>」」ド</u><br>111007<br>131016<br>131041<br>131202<br>131202<br><b>半期特</b><br>e - PA<br>計が引月<br>)<br>令和<br>な<br>家<br>、「<br>御<br>(<br>す<br>、<br>「<br>約<br>付                                                                                                    | 納<br>P<br>先<br>」<br>「<br>た<br>ま<br>で<br>本<br>い<br>た<br>ま<br>で<br>一<br>市<br>市<br>市<br>市<br>市<br>市<br>市<br>市<br>市<br>市<br>市<br>市<br>市                                                                                                    | <b> <b> </b></b>                                                                                                    | <b>1細)」</b><br>出力できえ<br>「本税合言<br>月分 徴 <sup>山</sup><br>出力案件<br>指定番号<br>111222<br>1222333<br>1000000<br>4451234<br>1211234<br>出力できえ<br><b>2年11</b><br>に11月のの<br>1付先(市<br>た期間がえ<br>1 <u>指定番号</u>                                                                                                    | る『徴収住<br>計』に引用<br>収住民税一<br><sup>市町村コード:</sup><br>人数<br>2<br>1<br>2<br>3<br>2<br>3<br>3<br>2<br>3<br>3<br>2<br>3<br>3<br>2<br>3<br>5<br>『徴収住<br>月"を選択<br>(<br>学)<br>『徴収住<br>月"を<br>選択<br>(<br>学)<br>「<br>で)<br>(<br>学)<br>の<br>(<br>学)<br>(<br>学)<br>(<br>学)<br>(<br>学)<br>(<br>学)<br>(<br>学)<br>(                                                                                                    | E<br>民税一覧<br>すべて<br>「覧表<br>すべて<br>「収額(円)<br>20,000<br>8,800<br>10,200<br>15,900<br>12,100<br>12,100<br>12,100<br>ことに引<br>ことに引<br>こことに引                                                                                                    | 「<br>志<br>し<br>「<br>志<br>表」のうち<br>た<br>表』のうち                                                                                                    | j区町村名<br>1頁<br>○、選択し<br>● 半期特例用<br>● 令和 22<br>● 令和 22<br>● 令和 22                       | 」「指定番号<br>た期間の「<br>年 6月~令和 2年<br>∓12月~令和 3年<br>115.000年 6                                                              | 受」「徴 (徴収額 □□□□□□□□□□□□□□□□□□□□□□□□□□□□□□□□□□                                                                        |
| 納付・約<br>e - PA<br>(<br>、「納付<br>**<br>111007<br>131016<br>131041<br>131121<br>131202<br>**<br>第一下<br>111007<br>131016<br>131041<br>131121<br>131202<br>**<br>第一下<br>(<br>市下<br>(<br>市下)<br>(<br>市下)<br>(<br>市)<br>(<br>市                                                                                                    | 納<br>P<br>先<br>」<br>「<br>た<br>ま<br>市<br>市<br>市<br>市<br>市<br>市<br>市<br>市<br>市<br>市<br>市<br>市<br>市                                                                                                    | <b> <b> <b> </b></b></b>                                                                                                    | <b>1細)」</b><br>出力できえ<br>「本税合言<br>月分 徴 <sup>1</sup><br>出力条件<br>指定番号<br>111222<br>1222333<br>1000000<br>451234<br>211234<br>出力できる<br>2年11〕<br>11月のの<br>1付先(市<br>た期間が引<br>111222<br>1000111222<br>100111222                                                                                                    | る『徴収住<br>計』に引用<br>収住民税一<br><sup>市町村コード:</sup><br>人数 縦<br>1<br>2<br>3<br>3<br>2<br>3<br>3<br>2<br>3<br>5<br>『徴収住<br>月"を選択<br>う<br>「図町村)、<br>表示されま<br>本税合計<br>115,000円<br>18,800円                                                                                                    | E<br>民税一覧<br>すべて<br>中<br>物類 (円)<br>20,000<br>8,800<br>10,200<br>15,900<br>12,100<br>E<br>民税一覧<br>そ<br>した場覧<br>ことに引<br>ます。                                                                                                    | 「読表』の「市       「       「       「       「       「       「       「       「       「       「       「       「       「       「       「       「       「       「       「       「       「       「       「       「       「       「       「       「       「       「       」       」       」       」       」       」       」       」       」       」       」       」       」       」       」       」       」       」       」       」       」       」       」       」       」       」       」       」       」       」       」       」       」       」       」       」       」 </td <td>j区町村名<br/>1頁<br/></td> <td>」「指定番号<br/>」「指定番号<br/>た期間の「<br/>年 6月~令和 2年<br/>年12月~令和 3年<br/>115,000円 6<br/>15,000円 6</td> <td>受」「徴<br/>(徴)<br/>(徴)<br/>(徴)<br/>(徴)<br/>(徴)<br/>(1)<br/>(徴)<br/>(徴)<br/>(徴)<br/>(徴)<br/>(徴)<br/>(徴)<br/>(徴)<br/>(徴)<br/>(徴)<br/>(徴</td> | j区町村名<br>1頁<br>                                                                        | 」「指定番号<br>」「指定番号<br>た期間の「<br>年 6月~令和 2年<br>年12月~令和 3年<br>115,000円 6<br>15,000円 6                                       | 受」「徴<br>(徴)<br>(徴)<br>(徴)<br>(徴)<br>(徴)<br>(1)<br>(徴)<br>(徴)<br>(徴)<br>(徴)<br>(徴)<br>(徴)<br>(徴)<br>(徴)<br>(徴)<br>(徴 |
| <ul> <li>納付・約</li> <li>e - PA</li> <li>c - PA</li> <li>f - F</li> <li>m - K</li> <li>m - K</li>     &lt;</ul> | 納<br>P先<br>「<br>プル<br>**********************************                                                                                                    | <b>     ()</b> ()     ()     ()     ()     ()     ()     ()     ()     ()     ()     ()     ()     ()     ()     ()     ()     ()     ()     ()     ()     ()     ()     ()     ()     ()     ()     ()     ()     ()     ()     ()     ()     ()     ()     ()     ()     ()     ()     ()     ()     ()     ()     ()     ()     ()     ()     ()     ()     ()     ()     ()     ()     ()     ()     ()     ()     ()     ()     ()     ()     ()     ()     ()     ()     ()     ()     ()     ()     ()     ()     ()     ()     ()     ()     ()     ()     ()     ()     ()     ()     ()     ()     ()     ()     ()     ()     ()     ()     ()     ()     ()     ()     ()     ()     ()     ()     ()     ()     ()     ()     ()     ()     ()     ()     ()     ()     ()     ()     ()     ()     ()     ()     ()     ()     ()     ()     ()     ()     ()     ()     ()     ()     ()     ()     ()     ()     ()     ()     ()     ()     ()     ()     ()     ()     ()     ()     ()     ()     ()     ()     ()     ()     ()     ()     ()     ()     ()     ()     ()     ()     ()     ()     ()     ()     ()     ()     ()     ()     ()     ()     ()     ()     ()     ()     ()     ()     ()     ()     ()     ()     ()     ()     ()     ()     ()     ()     ()     ()     ()     ()     ()     ()     ()     ()     ()     ()     ()     ()     ()     ()     ()     ()     ()     ()     ()     ()     ()     ()     ()     ()     ()     ()     ()     ()     ()     ()     ()     ()     ()     ()     ()     ()     ()     ()     ()     ()     ()     ()     ()     ()     ()     ()     ()     ()     ()     ()     ()     ()     ()     ()     ()     ()     ()     ()     ()     ()     ()     ()     ()     ()     ()     ()     ()     ()     ()     ()     ()     ()     ()     ()     ()     ()     ()     ()     ()     ()     ()     ()     ()     ()     ()     ()     ()     ()     ()     ()     ()     ()     ()     ()     ()     ()     ()     ()     ()     ()     ()     ()     ()     ()     ()     ()     ()     ()     ()     ()     ()     ()     ()     ()                                                                                                        | <b>1細)」</b><br>出力できぎ<br>「本税合言<br>月分 徴<br><sub>出力楽件</sub><br><u>指定番号</u><br><u>111222</u><br>1222333<br>1000000<br><u>3451234</u><br>3211234<br>出力できざ<br><b>2年11</b><br>に11月のの<br>1付先(市<br>た期間が影                                                                                                    | る『徴収住<br>計」に引用<br>収住民税-<br>市町村コード:<br>人数<br>2<br>1<br>2<br>3<br>2<br>3<br>2<br>3<br>2<br>3<br>2<br>3<br>2<br>3<br>2<br>3<br>2<br>3<br>5<br>5<br>8<br>7<br>8<br>7<br>8<br>7<br>8<br>7<br>8<br>7<br>8<br>7<br>8<br>7<br>8<br>7<br>8<br>7                                                                                                    | E民税一覧<br>すべて<br>wgg (円)<br>20,000<br>8,800<br>10,200<br>15,900<br>12,100<br>E民税一覧<br>民税一覧<br>ことに引<br>こます。                                                                                                    | 読表』の「市<br>う。<br>備考<br>読表』のうち<br>表』のうち                                                                                                    | j区町村名<br>1頁<br>0、選択し<br>● 半期特例用<br>● 令和 2:<br>延滞金含計<br>0円<br>0円<br>0円                  | 」「指定番∮<br>」「指定番∮<br>た期間の「<br>年 6月~令和 2年<br>年12月~令和 3年<br>115,0007 6<br>10,8007 6<br>10,8007 6<br>10,8007 6             | 書」「徴<br>(徴)<br>(徴)<br>(徴)<br>(御)<br>(御)<br>(御)<br>(御)<br>(御)<br>(御)<br>(御)<br>(御)<br>(御)<br>(御                      |
| <ul> <li>納付・第</li> <li>e - PA</li> <li>katampic</li> <li>111007</li> <li>131016</li> <li>131041</li> <li>131021</li> <li>半期特</li> <li>e - PA</li> <li>i 31041</li> <li>131202</li> <li>半期特</li> <li>e - PA</li> <li>j 令「ままから」</li> <li>第一本のののののののののののののののののののののののののののののののののののの</li></ul>                                                                                                    | 納<br>P先<br>「<br>プル<br>市市<br>市市<br>市市<br>市市<br>市市<br>市市<br>市市<br>市市<br>市市<br>市                                                                                                    | <b>     ()</b> ()     ()     ()     ()     ()     ()     ()     ()     ()     ()     ()     ()     ()     ()     ()     ()     ()     ()     ()     ()     ()     ()     ()     ()     ()     ()     ()     ()     ()     ()     ()     ()     ()     ()     ()     ()     ()     ()     ()     ()     ()     ()     ()     ()     ()     ()     ()     ()     ()     ()     ()     ()     ()     ()     ()     ()     ()     ()     ()     ()     ()     ()     ()     ()     ()     ()     ()     ()     ()     ()     ()     ()     ()     ()     ()     ()     ()     ()     ()     ()     ()     ()     ()     ()     ()     ()     ()     ()     ()     ()     ()     ()     ()     ()     ()     ()     ()     ()     ()     ()     ()     ()     ()     ()     ()     ()     ()     ()     ()     ()     ()     ()     ()     ()     ()     ()     ()     ()     ()     ()     ()     ()     ()     ()     ()     ()     ()     ()     ()     ()     ()     ()     ()     ()     ()     ()     ()     ()     ()     ()     ()     ()     ()     ()     ()     ()     ()     ()     ()     ()     ()     ()     ()     ()     ()     ()     ()     ()     ()     ()     ()     ()     ()     ()     ()     ()     ()     ()     ()     ()     ()     ()     ()     ()     ()     ()     ()     ()     ()     ()     ()     ()     ()     ()     ()     ()     ()     ()     ()     ()     ()     ()     ()     ()     ()     ()     ()     ()     ()     ()     ()     ()     ()     ()     ()     ()     ()     ()     ()     ()     ()     ()     ()     ()     ()     ()     ()     ()     ()     ()     ()     ()     ()     ()     ()     ()     ()     ()     ()     ()     ()     ()     ()     ()     ()     ()     ()     ()     ()     ()     ()     ()     ()     ()     ()     ()     ()     ()     ()     ()     ()     ()     ()     ()     ()     ()     ()     ()     ()     ()     ()     ()     ()     ()     ()     ()     ()     ()     ()     ()     ()     ()     ()     ()     ()     ()     ()     ()     ()     ()     ()     ()     ()     ()     ()     ()     ()     ()     ()     ()                                                                                                        | <b>第細)」</b><br>出力できう<br>「本税合言<br>月分 徴リ<br>出力条件<br>指定番号<br>〕111222<br>1222333<br>1000000<br>3451234<br>出力できる<br>2年11〕<br>11月のの<br>3付先(市<br>た期間がる<br>111222333<br>111222333<br>111222333<br>111222333<br>111222333<br>111222333<br>111222333<br>111222333<br>11122333<br>11122333<br>11122333<br>11122333<br>11122333<br>11122333<br>11122333<br>11122333<br>11122333<br>1112233<br>11122333<br>1112233<br>1112233<br>111223<br>1112233<br>111223<br>111223<br>111223<br>111223<br>111223<br>111223<br>111223<br>111223<br>111223<br>111223<br>111223<br>111223<br>111223<br>111223<br>111223<br>111223<br>111223<br>111223<br>111223<br>111223<br>11123<br>11123<br>11123<br>11123<br>11123<br>11123<br>11123<br>11123<br>11123<br>11123<br>11123<br>11123<br>11123<br>1115<br>1113<br>11123<br>11123<br>1113<br>1115<br>1115<br>1 | る『 徴 収 住<br>計」 に 引 用<br>収 住 民 税 一<br>「 一                                                                                                    | E<br>民税一覧<br>で覧表<br>で覧表<br>マロック<br>ロ<br>20,000<br>8,800<br>10,200<br>15,900<br>12,100<br>E<br>民税一覧<br>そ<br>ことに引<br>こ<br>ます。<br>加算金合計                                                                                                    | 「表」の「市       「。       (備考)       「、のうち」       表』のうち       表』のうち       表』の「市       「日」の「日」       「日」の「日」                                                                                                    | 「区町村名<br>1頁<br>○、選択し<br>● 半期特例用<br>● 令和 2:<br>○ 令和 2:<br>延滞金含計<br>0円<br>0円<br>0円<br>0円 | 」「指定番<br>」<br>、<br>た期間の「<br>年 6月~令和 2年<br>年12月~令和 3年<br>115,000P 6<br>16,800P 6<br>16,800P 6<br>30,800P 6<br>80,800P 6 | 一書」「徴<br>(徴)<br>(徴)<br>(徴)<br>(徴)<br>(位)<br>(位)<br>(位)<br>(位)<br>(位)<br>(位)<br>(位)<br>(位)<br>(位)<br>(位              |

⑧確認メッセージが表示されます。[はい]を選択します。 情報メッセージが表示されます。[OK]を選択します。

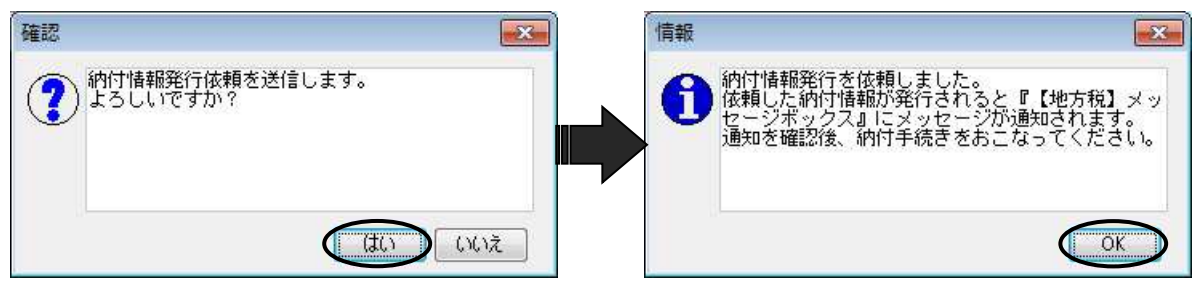

#### <u>『【地方税】メッセージボックス』</u>

税理士の「利用者 I D」または顧問先の「利用者 I D」でログインしてください。税理士の「利用者 I D」でログインした場合は、「表示切替」で"納税者宛て"を選択してください。

・メッセージボックスに「納付情報発行依頼受付通知」
 の受信通知が届きます。

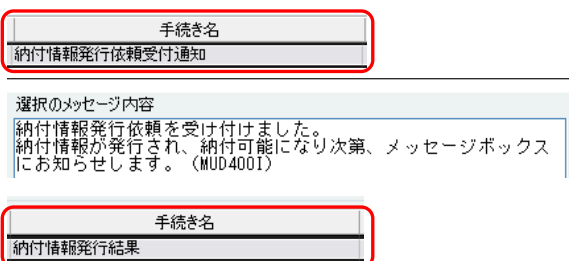

・納付がおこなえるようになると、メッセージボック スに「納付情報発行結果」の受信通知が届きます。
※「納付情報発行結果」には、<ペイジー情報>が 含まれているため、ペイジーを利用して、納付で きます。

納付情報が発行され、納付が可能になりました。 納税メニューから納付手続きを行ってください。(MREOOII)

選択のメッセージ内容

# 10. 納付情報の確認・納付(ダイレクト納付)

発行した納付情報を基に、ダイレクト納付をおこないます。

- ・引き落としをおこなう口座(届出をおこなっている口座)に、「納付金額以上の残高」があ ることを確認してから、ダイレクト納付をおこなってください。
- ・ダイレクト納付は、eLTAXが利用可能な時間で、各金融機関がオンラインサービス提 供時間におこなえます。 eLTAXホームページ:共通納税とは

http://www.eltax.lta.go.jp/kyoutsuunouzei/gaiyou/

#### 『e-PAP電子申告』

グループメニュー内『05. 地方税 申告処理』⇒『41. 納付情報発行依頼・納付』 ⇒ 『法人都道府県民税・市町村民税』または『個人住民税(特別徴収)』の [納付情報の確認・納付]

① [納付情報の確認・納付] を選択します。

②税理士の「利用者 ID」でログインしてください。

③【納付情報一覧】が表示されます。

『絞り込み条件』欄を指定し、**[検索開始]**を選択します。

④発行した納付情報が≪一覧≫に表示されます。

「選」で、ダイレクト納付をおこなう手続きを選択(✓)し、 [F10:納付情報確認]を選択 します。

※複数選択はおこなえません。

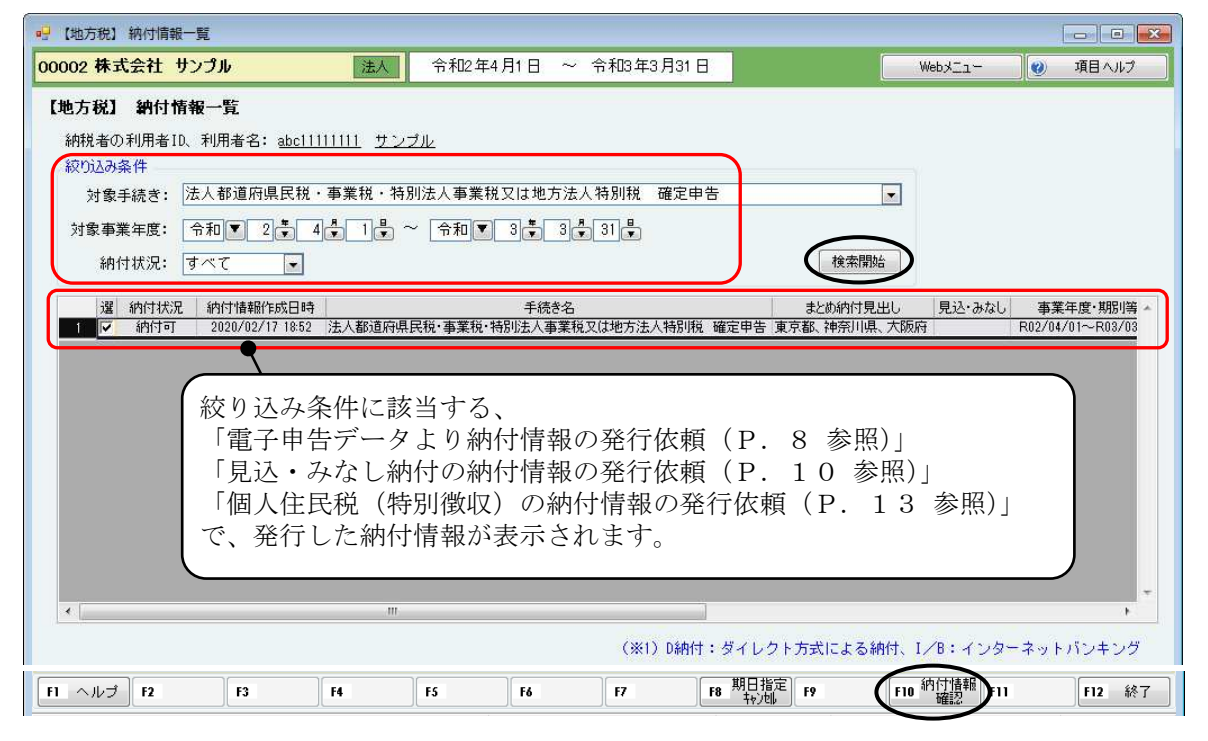

#### 個人都道府県民税・市町村民税(特別徴収)の場合

| 選 | 納付状況 | 納付情報作成日時         | 手続き名                  | まとめ納付見出し  | 見込・みなし | 事業年度·期別等 | 納付対象年月 納付方法(※1) |  |
|---|------|------------------|-----------------------|-----------|--------|----------|-----------------|--|
|   | 納付可  | 2020/04/13 19:02 | 個人都道府県民税·市区町村民税(特別徴収) | さいたま市長他4件 |        |          | R02/06          |  |
| 2 | 納付可  | 2020/04/13 17:07 | 個人都道府県民税·市区町村民税(特別徴収) | ざいたま市長他4件 |        |          | R02/06          |  |

⑤【納付情報確認】が表示され、発行した納付情報が確認できます。 確認し、【F10:ダイレクト納付】を選択します。

| (地方税) 納付情報確認 |           |             |                  |            |           |                           |              |                  |                  |    |
|--------------|-----------|-------------|------------------|------------|-----------|---------------------------|--------------|------------------|------------------|----|
| 02株式会社 サンプ   | JL        | 法           | ▲ 令利             | 12年4月1日 ~  | 令和3年3月    | 31 🗄                      |              | Webメニュー          | (2) 項目へ。         | ルプ |
| 他方税】納付情報確    | 2         |             |                  |            |           |                           |              |                  |                  |    |
| 納付·納入金額(総括表) |           |             |                  |            | 納付        | 発行情報                      |              |                  |                  |    |
| 納税者の氏名又は名称   | 株式会社      | サンブル        |                  |            | 納付        | 状况                        | 納付可          |                  |                  |    |
|              | 4452 (    |             |                  |            | 412AP     | 予測に見                      | 00000        |                  |                  |    |
| 利用者名(月子)     | サンゴル      |             |                  |            | 14.2      | 의사 <del>산</del><br>네비바바루트 | 12000        |                  |                  |    |
|              | 5250      |             |                  |            |           | 19版[美] 田 与<br>  来 早       | 001202075919 | 20               |                  |    |
| 住所           | 東京都千代     | 田区神田須田      | 町1-26-           | 3          |           | 1番ち<br>0 <del>丞</del> 早   | 445706       |                  |                  | _  |
| 手続き名         | 法人都道所     | 通民税・事業      | 縦・特別注人           | 事業税又は地方注人  | 特別彩 納付    | 123                       | 18504310601  |                  |                  |    |
| 事業年度・期別等     | R02/04/01 | ~R03/03/31  | ine tono indee s |            | 1110 1121 |                           |              |                  |                  |    |
| 納付・納入金額内訳    | 本税合計      |             | 2,704,           | 700円       |           |                           |              |                  |                  |    |
|              | 加算金等合     | hit i       |                  | 0円         |           |                           |              |                  |                  |    |
|              | 督促手数制     | *合計         |                  | 0円         |           |                           |              |                  |                  |    |
|              | 延滞金合計     | f           |                  | 0円         |           |                           |              |                  |                  |    |
|              | 合計額       |             | 2,704,           | 700円       | -         |                           |              |                  |                  |    |
| まとめ納付見出し     | 東京都、神     | 較川県、大阪      | 府                |            |           |                           |              |                  |                  |    |
| 納付·納入金額(明細)  |           |             |                  |            |           |                           |              |                  |                  |    |
| 納付先          |           | 事業年度·       | 期別等              | 本税合計       | 加算金合計     | 督促手数料<br>合計               | 延滞金合計        | 合計額              | 申告受付番号           | *  |
| 1 東京都千代田都税   | 事務所長      | R02/04/01~  | R03/03/31        | 1.392.100円 | 0円        | 0円                        | 0円           | 1,392,100円       | R1-9999-00000017 |    |
| 2 神奈川県横浜県税   | 事務所長      | R02/04/01~I | R03/03/31        | 580,100円   | 0円        |                           | 四円           | 580,100円         | R1-9999-00000018 |    |
| 3 大阪府中央府税事   | 務所長       | R02/04/01~I | R03/03/31        | 732,500円   | 0円        | 0円                        | 0円           | 732,500円         | R1-9999-00000019 | t. |
| •            |           |             | (.III)           |            |           |                           |              | $\frown$         | •                |    |
| ヘルプ F2       | F3        | F4          | F5               | Fő         | F7        | F8                        | F9 出力指示      | F10 9 1/1/21 )F1 | 1 F12            | 終  |
|              |           |             |                  |            |           |                           |              |                  |                  |    |

⑥【ダイレクト納付指示】が表示されます。

「支払口座一覧」「納付方法(今すぐ納付・納付日を指定)」を選択し、**[F10:送信]**を選 択します。

- ・すぐに納付する場合は、「納付方法」で"今すぐ納付"を選択します。
- ・納付日を指定して納付する場合(納付予約)は、「納付方法」で"納付日を指定"を選択し、 納付日を入力します。

| AR734063                                                                        |                                                                                                    |                                          |                  |                    |          |                               | r                                |            | 1 2 2                   |
|---------------------------------------------------------------------------------|----------------------------------------------------------------------------------------------------|------------------------------------------|------------------|--------------------|----------|-------------------------------|----------------------------------|------------|-------------------------|
| 02 株:                                                                           | 式会社 サンブル                                                                                                    | 法人                                       | 令和24             | 年4月1日 ~ 令札         | 13年3月31日 |                               | WebXII                           | - 0        | 項目ヘルプ                   |
| •方税)                                                                            | 】ダイレクト納付指:                                                                                                    | Ē                                        |                  |                    |          |                               |                                  |            |                         |
|                                                                                 |                                                                                                    | 10                                       |                  |                    |          |                               |                                  |            |                         |
| 支払                                                                              | 口座一覧                                                                                                    |                                          |                  |                    |          |                               |                                  |            |                         |
|                                                                                 | 金融機関名                                                                                                    | 支店名                                      | 科目               | 口座番号               | 記号-番号    | 口座名義人                         |                                  |            |                         |
| V                                                                               | みず(ま銀行                                                                                                    | 神田駅前支店                                   | 当座預金             | 12345678           |          | 株式会社 サンプル                     |                                  |            |                         |
|                                                                                 | みず(お銀行                                                                                                    | 神田駅前支店                                   | 普通預金             | 38500001           |          | 株式会社 サンプル                     | <u>a i</u>                       |            |                         |
| E                                                                               | みずほ銀行                                                                                                    | 大手町                                      | 普通預金             | 12345677           |          | 株式会社 サンブル                     | 9 <b>-</b>                       |            |                         |
| 1                                                                               |                                                                                                    |                                          |                  |                    |          |                               |                                  |            |                         |
| (122                                                                            | 4.4.54                                                                                                    |                                          |                  |                    |          |                               |                                  |            |                         |
| (                                                                               | <ul> <li>● 今ず(納付)</li> <li>● 納付日を指定</li> <li>納付日 令損</li> </ul>                                                                                                    |                                          |                  |                    |          | 「支払口<br>ダイレク<br>している          | <b>1座一覧」</b><br>7 ト納付口<br>5金融機関  | 座振替<br>が表示 | *として登<br>:されます          |
| (                                                                               | <ul> <li>● 今ずぐ納付]</li> <li>● 納付日を指定<br/>納付日 令</li> </ul>                                                                                                    | I V V V                                  | <b>.</b>         |                    |          | 「支払口<br>ダイレク<br>している          | <b>1座一覧」</b><br>7 ト納付口<br>5金融機関  | 座振替<br>が表示 | として登<br>されます            |
| С.<br>Г. фт                                                                     | 17/24<br>● 待すぐ納行]<br>● 納付日を指定<br>約付日 「令求                                                                                                    |                                          | <b>↓</b>         | ·)路-111 1日         |          | 「支払口<br>ダイレク<br>している          | <b>1座一覧」</b><br>小納付口<br>5金融機関    | 座振替<br>が表示 | そして登<br>されます            |
| R]                                                                              | ● 侍子で納行]<br>● 納付日を指定<br>約付日 「令月<br>内付方法」 ~                                                                                                    | ■<br>▼<br>で、"納付日                         | ■■               | ☆選択した場             |          | 「支払F<br>ダイレク<br>している          | <b>〕座一覧」</b><br>↓ 卜納付口<br>5 金融機関 | 座振替<br>が表示 | そして登<br>されます<br>F12 終7  |
| · · · · · · · · · · · · · · · · · · ·                                           | 17/24<br>● 待すぐ柄行<br>● 納付日を指定<br>納付日 「新<br>内付方法」~                                                                                                    | ■▼■*<br>で、"納付日:                          | ▶                | *選択した場             | 合<br>F8  | 「支払F<br>ダイレク<br>している          | <b>〕座一覧」</b><br>┘ト納付口<br>ら金融機関   | 座振替<br>が表示 | きとして登<br>されます<br>F12 終7 |
| ·····································                                           | 10//4<br>● 侍梦で納行]<br>● 納付日を指定<br>納付日 「新<br>内付方法」 ~                                                                                                    | ■▼ - * - * - * - * - * - * - * - * - * - | <u>。</u><br>指定"を | <u>注選択した場</u>      | 合        | 「支払口<br>ダイレク<br>している          | <b>〕座一覧」</b><br>○卜納付口<br>⑤金融機関   | 座振替<br>が表示 | をして登<br>されます<br>[F12 終7 |
| ()<br>()<br>()<br>()<br>()<br>()<br>()<br>()<br>()<br>()<br>()<br>()<br>()<br>( | <ul> <li>○ 今考で納付]</li> <li>● 納付日を指定</li> <li>納付日</li> <li>● 令者で納付</li> </ul>                                                                                                    | ■▼                                       | _♪<br>指定"を       | <u>&lt; 達択した場</u>  | 6 6      | 「支払F<br>ダイレク<br>している          | <b>〕座一覧」</b><br>○卜納付口<br>⑤金融機関   | 座振替が表示     | そして登<br>されます<br>n2 終7   |
| · · · · · · · · · · · · · · · · · · ·                                           | <ul> <li>○ 今すぐ納付</li> <li>● 例付日を指定</li> <li>納付日</li> <li>約付日</li> <li>● 分すぐ納付</li> <li>● 納付日を指定</li> </ul>                                                                                                    | ■▼ - * - *<br>で、"納付日:                    | _♪<br>指定"を       | <del>:</del> 選択した場 | 合 [8     | 「 <b>支払</b> 口<br>ダイレク<br>している | <b>1座一覧」</b><br>小納付口<br>6金融機関    | 座振替が表示     | きとして登<br>されます<br>F12 終7 |
|                                                                                 | <ul> <li>○方で納付」</li> <li>● 待すで納付」</li> <li>● 納付日を指定</li> <li>納付日</li> <li>● 介オ</li> </ul>                                                                                                    | ार्ड्ड<br>रि. "納付日:                      | <br>指定"を         | <u>- 選択した場</u>     | 合 [8     | 「 <b>支払</b> F<br>ダイレク<br>している | <b>〕座一覧」</b><br>◇卜納付口<br>⑤金融機関   | 座振替<br>が表示 | きとして登<br>されます<br>F12 終7 |
| 「<br>余<br>「                                                                     | <ul> <li>○方で納付]</li> <li>納付日を指定</li> <li>約付日を指定</li> <li>約付日</li> <li>(約</li> <li>(約</li> <li>(1)</li> </ul> | ■▼ ÷ ÷<br>で、"納付日:<br>m ▼ 3 * 5 ¢         | _↓<br>指定"を       | <u>≻選択した場</u>      | 合 18     | 「支払F<br>ダイレク<br>している          | <b>〕座一覧」</b><br>◇卜納付口<br>◇金融機関   | 座振替が表示     | そして登<br>されます<br>F12 終7  |

⑦確認メッセージが表示されます。[はい]を選択します。

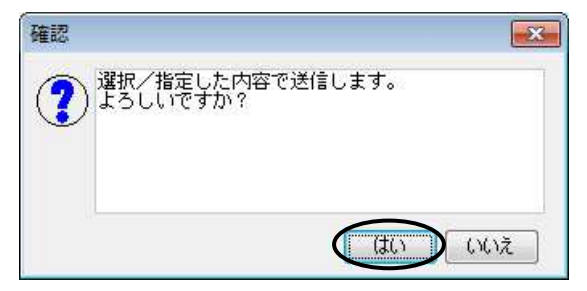

※ダイレクト納付の指示をおこなうと、【納付情報一覧】の「納付状況」が"ダイレク ト済"、「納付方法」が"D納付"になります。

[F10:納付情報確認]を選択すると、【納付情報確認】が表示され、支払金額が確認できます。

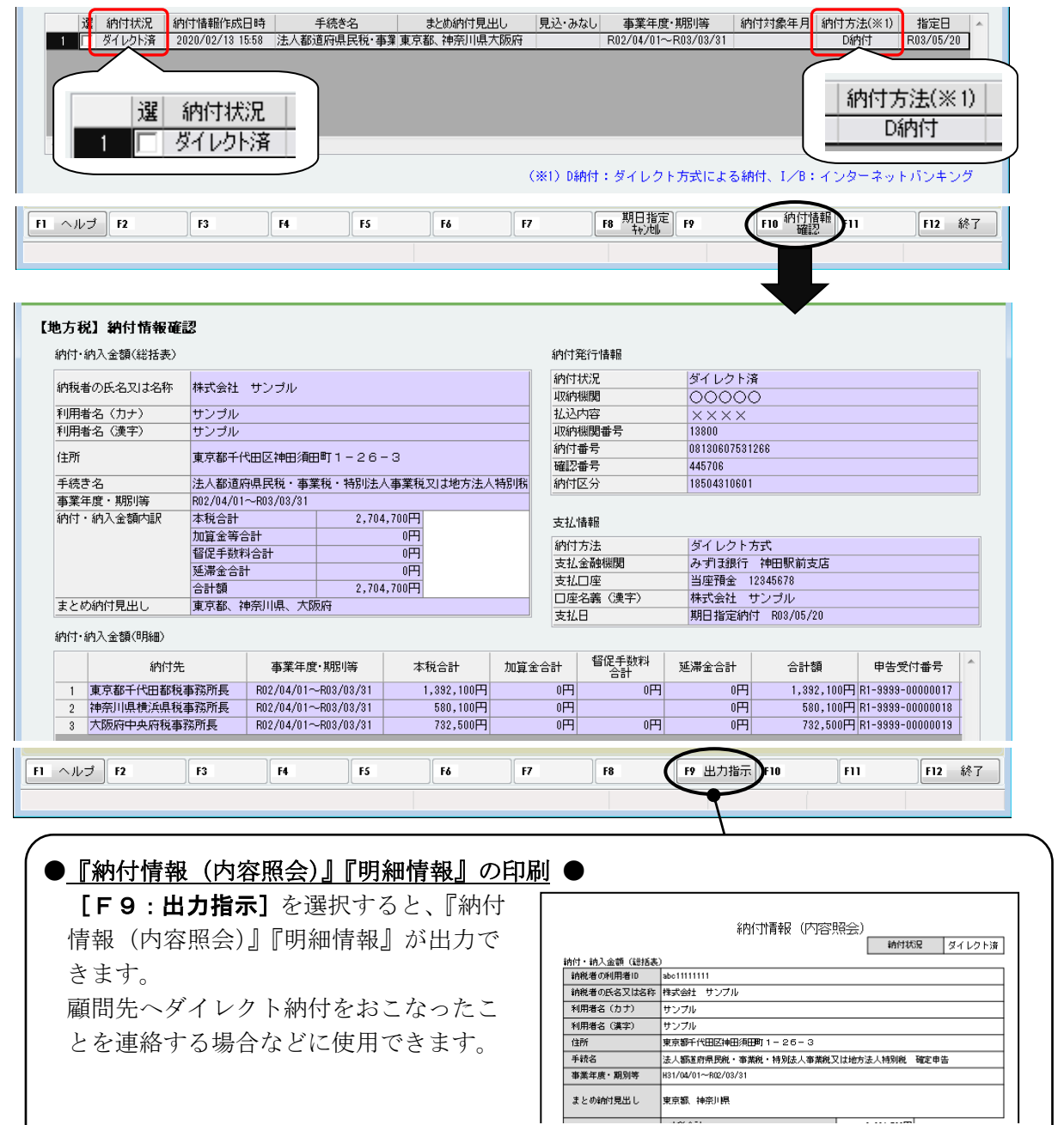

# 11. ダイレクト納付後の確認

#### 『e−PAP電子申告』

#### <u>『【地方税】メッセージボックス』</u>

税理士の「利用者 I D」または顧問先の「利用者 I D」でログインしてください。税理士の「利用者 I D」でログインした場合は、「表示切替」で"納税者宛て"を選択してください。

メッセージボックスに「納付結果通知」が届きます。

| 手続き名   | 受付日時             |
|--------|------------------|
| 納付結果通知 | 2020/02/14 07:30 |
|        |                  |

選択のメッセージ内容

納付が完了しました。(MREOO2I)

※ダイレクト納付が完了すると、【納付情報一覧】の「納付状況」が"納付済"になり ます。

[F10:納付情報確認]を選択すると、【納付情報確認】が表示され、支払金額が確認できます。

| <u>新付済</u> 2<br>選                                                                                                    | ·<br>·<br>·<br>·<br>·<br>·<br>·<br>·<br>·<br>·<br>·<br>·<br>·<br>·                                                                              | ·····································                                          | まと約44円見上<br>税・事業 東京都、神奈川県フ                                                                                       | 80 見込 めん<br>大阪府                                                                                                    | R02/04/01-                                                                                                    | - <del>R03/03/31</del>                                                                                                    |                                                                                                    | 法(※1) 指定日<br>附于 R03/05/20                                                                  |
|----------------------------------------------------------------------------------------------------|----------------------------------------------------------------------------------------------------|--------------------------------------------------------------------------------|----------------------------------------------------------------------------------------------------|----------------------------------------------------------------------------------------------------|----------------------------------------------------------------------------------------------------|----------------------------------------------------------------------------------------------------|----------------------------------------------------------------------------------------------------|--------------------------------------------------------------------------------------------|
|                                                                                                    | 納付済                                                                                                    |                                                                                | EG EA                                                                                                    | E7                                                                                                    | <b>1</b> 50 期日指演                                                                                                    | E 50                                                                                                    | <b>Ein</b> 納付情報 11                                                                                                    | E12 42                                                                                     |
|                                                                                                    |                                                                                                    |                                                                                |                                                                                                    |                                                                                                    | 10 4424                                                                                                    |                                                                                                    |                                                                                                    | · · · · · · · · · · · · · · · · · · ·                                                      |
|                                                                                                    |                                                                                                    |                                                                                |                                                                                                    |                                                                                                    |                                                                                                    |                                                                                                    |                                                                                                    |                                                                                            |
| ul                                                                                                    |                                                                                                    |                                                                                |                                                                                                    |                                                                                                    |                                                                                                    |                                                                                                    |                                                                                                    |                                                                                            |
| 地方税】納付情報确                                                                                                    | 13                                                                                                    |                                                                                |                                                                                                    |                                                                                                    |                                                                                                    |                                                                                                    |                                                                                                    |                                                                                            |
|                                                                                                    |                                                                                                    |                                                                                |                                                                                                    |                                                                                                    |                                                                                                    |                                                                                                    |                                                                                                    |                                                                                            |
| 1911、191人金額(総括表)                                                                                                    |                                                                                                    |                                                                                |                                                                                                    | 納付到                                                                                                    | 約合情報                                                                                                    |                                                                                                    | <b></b>                                                                                                    |                                                                                            |
| 4円1・4円人金額(総括表)<br>納税者の氏名又は名称                                                                                                    | 株式会社                                                                                                    | サンプル                                                                           |                                                                                                    | 納付到                                                                                                    | 約1/11/11/11/11/11/11/11/11/11/11/11/11/1                                                                                                    | 納付済                                                                                                    | <b>_</b>                                                                                                    |                                                                                            |
| 4011-1・40人金額(総括表)<br>納税者の氏名又は名称<br>利用者名(カナ)                                                                                                    | 株式会社                                                                                                    | サンブル                                                                           |                                                                                                    | 納付多 約付多 初付多 取納利                                                                                                    | 約7情報<br>式況<br>無関<br>内容                                                                                                    | 納付済<br>0000                                                                                                    | <del>,</del>                                                                                                    |                                                                                            |
| 4mm・4PA 金額(総括表)<br>納税者の氏名又は名称<br>利用者名(力ナ)<br>利用者名(漢字)                                                                                                    | 株式会社<br>サンブル<br>サンブル                                                                                                    | サンプル                                                                           |                                                                                                    | 納付多<br>納付利<br>4以約4<br>払込F<br>4以約4                                                                                                    | 約7 情報<br>大況<br>無関<br>内容<br>災関番号                                                                                                    | 納付済<br>00000<br>××××                                                                                                    | <b>_</b>                                                                                                    |                                                                                            |
| 4917・49人金額(総括表)<br>納税者の氏名又は名称<br>利用者名(力ナ)<br>利用者名(漢字)<br>住所                                                                                                    | 株式会社<br>サンブル<br>サンブル<br>東京都千代                                                                                                    | サンブル<br>田区神田須田町1-                                                              | 26-3                                                                                                    | 約付3<br>(約付3<br>取研3<br>払込<br>収納<br>約付3<br>確認                                                                                                    | 約111111111111111111111111111111111111                                                                                                    | 新付済<br>00000<br>××××× 「納付状》                                                                                                    | 。<br>況」                                                                                                    |                                                                                            |
| Ann)・約入金額(総括表)<br>納税者の氏名又は名称<br>利用者名(力ナ)<br>利用者名(漢字)<br>住所<br>手続き名                                                                                                    | 株式会社       サンブル       サンブル       東京都千代       法人都道府                                                                                              | サンブル<br>田区神田須田町1-<br>県民税・事業税・特                                                 | 26-3<br>即法人事業税又は地方法/                                                                                             | <ul> <li>納付多</li> <li>約付多</li> <li>約付利</li> <li>取納利</li> <li>払込</li> <li>以約付利</li> <li>約付利</li> <li>約付利</li> <li>確認3</li> <li>(特別病</li> <li>納付打</li> </ul>                                                                                                    | だけ情報     ズ況     知内容     知内容     知時号     番号     玉号     玉子     云分     、     新     、     新     、     新     、     新     、     新     、     新     、     新     、     新     、     新     、     新     、     新     、     新     、     新     、     新     、     新     、     新     、     新     、     新     、     新     、     新     、     新     、     新     、     、     、     、     、     、     、     、     、     、     、     、     、     、     、     、     、     、     、     、     、     、     、     、     、     、     、     、     、     、     、     、     、     、     、     、     、     、     、     、     、     、     、     、     、     、     、     、     、     、     、     、     、     、     、     、     、     、     、     、     、     、     、     、     、     、     、     、     、     、     、     、     、     、     、     、     、     、     、     、     、     、     、     、     、     、     、     、     、     、     、     、     、     、     、     、     、     、     、     、     、     、     、     、     、     、     、     、     、     、     、     、     、     、     、     、     、     、     、     、     、     、     、     、     、     、     、     、     、     、     、     、     、     、     、     、     、     、     、     、     、     、     、     、     、     、     、     、     、     、     、     、     、     、     、     、     、     、     、     、     、     、     、     、     、     、     、     、     、     、     、     、     、     、     、     、     、     、     、     、     、     、     、     、     、     、     、     、     、     、     、     、     、     、     、     、     、     、     、     、     、     、     、     、     、     、     、     、     、     、     、     、     、     、     、     、     、     、     、     、     、     、     、     、     、     、     、     、     、     、     、     、     、     、     、     、     、     、     、     、     、     、     、     、     、     、     、     、     、     、     、     、     、     、     、     、     、     、     、     、     、     、     、     、     、     、     、     、     、     、     、     、     、     、     、     、     、     、     、     、     、     、     、     、 | 納付済<br>00000<br>××××× 「納付状況                                                                                                    | 。<br><b>     況」</b> なります。                                                                                                    |                                                                                            |
| Ariti)・A/A 金額(総括表)<br>約税者の氏名又は名称<br>利用者名(力ナ)<br>利用者名(漢字)<br>住所<br>手続き名<br>事業年度・期別等                                                                                                    | 株式会社<br>サンブル<br>サンブル<br>東京都千代<br>法人都道府<br>R02/04/01~                                                                                            | サンブル<br>田区神田須田町1-<br>県民税・事業税・特別<br>-R03/03/31                                  | 26-3<br>別法人事業税又は地方法/                                                                                             | 約付到<br>約付封<br>取納列<br>払込<br>以約列<br>約付す<br>取納列<br>私<br>し込<br>和<br>次約列<br>約付す<br>し込<br>和<br>次約列<br>私<br>し込<br>和<br>次約列<br>私<br>う<br>、<br>約<br>大<br>し<br>、<br>次<br>約<br>の<br>利<br>、<br>込<br>和<br>、<br>約<br>分<br>本<br>し<br>、<br>込<br>和<br>、<br>約<br>分<br>本<br>し<br>、<br>込<br>和<br>、<br>約<br>分<br>本<br>し<br>、<br>込<br>本<br>、<br>し<br>本<br>、<br>二<br>本<br>一<br>本<br>二<br>本<br>一<br>本<br>二<br>本<br>一<br>本<br>二<br>本<br>一<br>本<br>二<br>本<br>二<br>二<br>二<br>二<br>二<br>二<br>二<br>二<br>二<br>二<br>二<br>二<br>二                                                                                                    |                                                                                                    | 納付済<br>00000<br>××××× 「納付状況                                                                                                    | 。<br>況」<br>なります。                                                                                                    |                                                                                            |
| 4m11・4mA 金額(総括表)<br>納税者の氏名又は名称<br>利用者名(力ナ)<br>利用者名(漢字)<br>住所<br>手続き名<br>事業年度・期別等<br>納付・納入金額内訳                                                                                                    | 株式会社       サンプル       サンプル       東京都千代       法人都道府       R02/04/01~       本税合計                                                                  | サンブル<br>田区神田須田町1-<br>県民税・事業税・特<br>-R03/03/31                                   | 26-3<br>別法人事業税又は地方法/<br>2,704,700円                                                                               | 約付到<br>約付利<br>取納利<br>払込<br>収納利<br>約付打<br>確認計<br>約付打<br>確認計<br>約付打<br>電記<br>支払<br>1                                                                                                    | 約171 情報   大況   次期   次期   次期   第18日   第18日   ※   新   書報   書報                                                                                                    | 納付済<br>00000<br>×××××<br>「納付状<br>内付済に7                                                                                                    | 〇<br>況」<br>なります。                                                                                                    |                                                                                            |
| Arth J・APA全額(総括表)<br>約税者の氏名又は名称<br>利用者名(力ナ)<br>利用者名(漢字)<br>住所<br>手続き名<br>事業年度・期別等<br>納付・納入金額内訳                                                                                                    | 株式会社<br>サンブル<br>サンブル<br>東京都千代<br>法人都道府<br>R02/04/01-<br>本税合計<br>加賀金等の                                                                           | サンブル<br>田区神田須田町1-<br>県民税・事業税・特<br>-R03/03/03<br>計                              | 26-3<br>別法人事業税又は地方法/<br>2,704,700円<br>0円                                                                         | 約付子<br>約付子<br>北込に<br>以約付<br>収約付<br>(特別病<br>納付付<br>支払1<br>(約付<br>(約付                                                                                                    | 約1.100000000000000000000000000000000000                                                                                                    | <ul> <li>納付済</li> <li>〇〇〇〇〇</li> <li>××××</li> <li>「納付状;</li> <li>内付済に7</li> </ul>                                                                                                    | の<br>況」<br>なります。                                                                                                    |                                                                                            |
| Arth J・APA全額(総括表)<br>約税者の氏名又は名称<br>利用者名(カナ)<br>利用者名(漢字)<br>住所<br>手続き名<br>事業年度・期別等<br>納付・納入金額内訳                                                                                                    | 株式会社<br>サンブル<br>サンブル<br>東京都千代<br>法人都道府<br>R02/04/01~<br>本税合計<br>加算金等合<br>督促手数4                                                                  | サンブル<br>田区神田須田町1-<br>県民税・事業税・特<br>-R03/03/31<br>計<br>合計                        | 2 6 - 3<br>別法人事業税又は地方法/<br>2,704,700円<br>0円<br>0円                                                                | 新竹子<br>新竹子<br>第一<br>第一<br>第一<br>第一<br>第一<br>第一<br>第一<br>第一<br>第一<br>第一                                                                                                    | 若行情報   尤況 期間 中写   第番号   五分   春報   方法   金融課題                                                                                                    | <ul> <li>納付済</li> <li>〇〇〇〇〇</li> <li>××××</li> <li>「納付状;</li> <li>内付済に7</li> <li>タイレクト</li> <li>み引銀行</li> </ul>                                                                                       | <b>況」</b><br>なります。<br><sup>方式</sup>                                                                                                    |                                                                                            |
| Ar111・約入金額(総括表)<br>納税者の氏名又は名称<br>利用者名(力ナ)<br>利用者名(漢字)<br>住所<br>手続き名<br>事業年度・期別等<br>納付・納入金額内訳                                                                                                    | 株式会社           サンブル           サンブル           東京都千代           R02/04/01-           本税合計           加算金等合           督促手数料           延帰金合計          | サンプル<br>田区神田須田町1-<br>県民税・事業税・特<br>-R03/03/01<br>計<br>合計                        | 2 6 - 3<br>助法人事業税又は地方法/<br>0円<br>0円<br>0円<br>0円<br>2 04 200円                                                     | 新竹子<br>(新竹子<br>(新竹子)<br>北辺<br>取納<br>和<br>取約<br>第竹子<br>電記<br>新竹子<br>電記<br>新竹子<br>電記<br>新竹子<br>電記<br>新竹子<br>電記<br>新竹子<br>電記<br>新竹子<br>電記<br>新竹子<br>電記<br>新竹子<br>電記<br>新竹子<br>電記<br>新竹子<br>東払<br>八<br>「<br>新竹子<br>「<br>和<br>、<br>四<br>新竹子<br>「<br>和<br>、<br>四<br>一<br>一<br>四<br>新竹子<br>「<br>一<br>一<br>四<br>新竹子<br>一<br>一<br>一<br>四<br>新竹子<br>一<br>一<br>一<br>一<br>一<br>一<br>一<br>一<br>一<br>一<br>一<br>一<br>一                                                                                                    | 約1.5000000000000000000000000000000000000                                                                                                    | 新付済<br>0000<br>××××<br>「納付状。<br>対付済にフ<br>ダイレクト<br>みず現得行<br>当座預金                                                                                                    | <b>次」</b><br>なります。<br><sup>方式</sup><br><sup>*</sup> 神田駅前支店<br>12345673                                                                                                    |                                                                                            |
| Ar111・AFA全額(総括表)<br>納税者の氏名又は名称<br>利用者名(力ナ)<br>利用者名(漢字)<br>住所<br>手続き名<br>事業年度・期別等<br>納付・納入金額内訳<br>まとめぬ付目出」                                                                                               | 株式会社<br>サンブル<br>サンブル<br>東京都千代<br>R02/04/01-<br>本税合計<br>加算金等合計<br>音智促手数料<br>延滞金合計<br>合計額<br>事實整 物                                                | サンブル<br>田区神田須田町1-<br>県民税・事業税・特<br>-R03/03/31<br>計<br>合計<br>                    | 2 6 - 3<br>即法人事業税又は地方法/<br>0円<br>0円<br>0円<br>2,704,700円                                                          | (約付当<br>(約付当<br>取例<br>取例<br>取例<br>取例<br>取例<br>約付す<br>電記3<br>約付す<br>電記3<br>第<br>行<br>回<br>回<br>こ<br>こ                                                      | <ul> <li></li></ul>                                                                                                    | 納付済<br>〇〇〇〇<br>××××<br>「納付状況<br>内付済にフ<br><sup>ダイレクト</sup><br>海野融金<br>株式会社                                                                                                    | 0<br><b> 況</b> 」 なります。<br><sup> 方式</sup> <sup> 神田駅前支店 12345678 サンブル</sup>                                                                                                    |                                                                                            |
| Ar111・AFA全額(総括表)<br>納税者の氏名又は名称<br>利用者名(力ナ)<br>利用者名(漢字)<br>住所<br>手続き名<br>事業年度・期別等<br>納付・納入金額内訳<br>まとめ納付見出し                                                                                               | 株式会社       サンブル       サンブル       東京都千代       R02/04/01-       本税合計       加算金等合計       督程手数料       延滞金合計       合計額       東京都、神                   | サンブル<br>田区神田須田町11-<br>県民税・事業税・特<br>-R03/03/31<br>計<br>合計<br>奈川県、大阪府            | 2 6 - 3<br>即法人事業税又は地方法/<br>0円<br>0円<br>0円<br>2,704,700円                                                          | (約付3<br>(約付3<br>取約項<br>取約項<br>取約項<br>取約項<br>取約項<br>取約項<br>取約項<br>取約項<br>取約項<br>取約項<br>取約項<br>取約項<br>取約項<br>取約項<br>取約項<br>取約項<br>取約項<br>取約項<br>取約項<br>取約項<br>取約項<br>取約項<br>取約項<br>取約項<br>取約項<br>取約項<br>取約項<br>取約項<br>取約項<br>取約項<br>取約項<br>取約項<br>取約項<br>取約項<br>取約項<br>取約項<br>取約項<br>取約項<br>取約項<br>配記<br>取約項<br>取約項<br>取約項<br>取約項<br>取約項<br>取約項<br>取約項<br>取約項<br>取約項<br>取約項<br>取約項<br>取約項<br>取約項<br>取約項<br>取約項<br>取約項<br>取約項<br>取約項<br>取約項<br>取約項<br>取約項<br>取約項<br>取約項<br>取約項<br>取約項<br>取約項<br>取約項<br>取約項<br>取約項<br>取約項<br>取約項<br>取約項<br>取約項<br>取約項<br>取約項<br>取約項<br>取約項<br>取約項<br>取約項<br>取約項<br>取約項<br>更加<br>支払L<br>取約項<br>取約項<br>更加<br>支払L                                                                                                    | <ul> <li></li></ul>                                                                                                    | 納付済<br>〇〇〇〇〇<br>××××<br>「納付状況<br>内付済にフ<br>ダイレクト<br>みず現行<br>当座預金<br>株式会社<br>期日指定納                                                                                                    | <ul> <li>た式</li> <li>た式</li> <li>た式</li> <li>注明</li> <li>注</li> <li>注</li> <li>二</li> <li>二&lt;</li></ul> |                                                                                            |
| Ar111・AFA 金額(総括表)<br>納税者の氏名又は名称<br>利用者名(力ナ)<br>利用者名(漢字)<br>住所<br>手続き名<br>事業年度・期別等<br>納付・納入金額内訳<br>まとめ納付見出し<br>納付・納入金額(明細)                                                                               | 株式会社           サンブル           サンブル           東京都・日本           東京都・日本           市102(04/01-           本税合等合           市22(42-43)           重京都、神 | サンブル<br>田区神田須田町1-<br>県民税・事業税・特<br>-R03/03/31<br>計<br>合計<br>奈川県、大阪府             | 26-3<br>別法人事業税又は地方法人<br>2,704,700円<br>0円<br>0円<br>0円<br>2,704,700円                                               | (約付3<br>(約付3<br>取が羽<br>取が羽<br>取が羽<br>取が羽<br>取が引<br>取が引<br>取が引<br>取が引<br>取が引<br>取が引<br>取が引<br>取が引<br>取が引<br>取が引<br>取が引<br>取が引<br>取が引<br>取が引<br>取が引<br>取が引<br>取が引<br>取が引<br>取が引<br>取が引<br>取引<br>取が引<br>取引<br>取引<br>取が引<br>取引<br>取引<br>取引<br>取引<br>取引<br>取引<br>取引<br>取引<br>取引<br>取引<br>取引<br>取引<br>取引<br>取引<br>取引<br>取引<br>取引<br>取引<br>取引<br>取引<br>取引<br>取引<br>取引<br>取引<br>取引<br>取引<br>取引<br>取引<br>配記<br>取引<br>取引<br>取引<br>取引<br>取引<br>取引<br>取引<br>取引<br>取引<br>取引<br>取引<br>取引<br>取引<br>取引<br>取引<br>取引<br>取引<br>工<br>支払、<br>工<br>支払、<br>支払、<br>支払、<br>支払、<br>支払、<br>支払、<br>支払、<br>支払、<br>取引<br>取引<br>取引<br>取引<br>取引<br>取加<br>取<br>取<br>支払、<br>支払、<br>支払、<br>支払、<br>取引<br>の<br>、<br>、                                                                                                    | 注行情報<br>犬況<br>期間<br>力容<br>幾間番号<br>番号<br>五分<br>充<br>証<br>新<br>本<br>載<br>報<br>二<br>座<br>義<br>叙<br>二<br>二<br>盛<br>(漢<br>字)<br>日<br>日<br>二<br>二<br>二<br>二<br>二<br>二<br>二<br>二<br>二<br>二<br>二<br>二<br>二                                                                                                    | 納付済<br>〇〇〇〇〇<br>××××<br>「納付状ジ<br>内付済にフ<br>タイレクト<br>みず現行<br>当座預金<br>期日指定納                                                                                                    | の<br><b> た</b><br>なります。                                                                                                    |                                                                                            |
| Arth 1・49人金額(総括表)<br>納税者の氏名又は名称<br>利用者名(力ナ)<br>利用者名(漢字)<br>住所<br>手続き名<br>事業年度・期別等<br>納付・納入金額内訳<br>まとめ納付見出し<br>約付・納入金額(明細)<br>約付・約(分金額(明細)                                                               | 株式会社       サンブル       サンブル       東京都・福道府       802/04/01-       本税合計       御尾子金融       南京都、神       市京都、神                                        | サンブル<br>田区神田須田町1-<br>県民税・事業税・特<br>-R03/03/31<br>計<br>合計<br>奈川県、大阪府<br>事業年度・期別等 | 2 6 - 3<br>助法人事業税又は地方法/<br>2,704,700円<br>0円<br>0円<br>2,704,700円<br>2,704,700円                                    | (約付3<br>(約付3<br>取例<br>取例<br>私<br>取例<br>和<br>取例<br>和<br>和<br>本<br>和<br>和<br>本<br>和<br>本<br>和<br>本<br>和<br>本<br>和<br>本<br>和<br>本<br>和<br>本<br>和<br>本<br>本<br>和<br>本<br>本<br>和<br>本<br>本<br>本<br>本<br>和<br>本<br>本                              | <ul> <li></li></ul>                                                                                                    | 納付済<br>〇〇〇〇〇<br>××××<br>「納付状況<br>内付済にフ<br><sup>ダイレクト</sup><br>予引銀行<br>当座預金<br>株式会社<br>期日指定納<br>延滞金合計                                                                                                  | C<br>テ<br>なります。<br>方式<br>・ 神田駅前支店<br>12345678<br>サンプル<br>村 R03/05/20<br>合計額                                                                                                    | 申告受付書号 1                                                                                   |
| Arth 1・4円入室額(総括表)<br>納税者の氏名又は名称<br>利用者名(力ナ)<br>利用者名(漢字)<br>住所<br>手続き名<br>事業年度・期別等<br>納付・納入金額内訳<br>まとめ納付見出し<br>納付・納入金額(明細)                                                                               | 株式会社       サンブル       サンブル       東京都子代内       102/04/01-       本税合告       加算会金報料       延滞金合計       査計額       東京都、神                              | サンブル<br>田区神田須田町1-<br>県民税・事業税・特<br>-R03/03/31<br>計<br>合計<br>奈川県、大阪府<br>         | 2 6 - 3<br>別法人事業税又は地方法/<br>2,704,700円<br>0円<br>0円<br>2,704,700円<br>5<br>本税合計<br>/31 1,382,100円                   | <ul> <li>納付</li> <li>納付</li> <li>取納</li> <li>取納</li> <li>取納</li> <li>取納</li> <li>初付</li> <li>電影</li> <li>転約</li> <li>転約</li> <li>転約</li> <li>転約</li> <li>支払</li> <li>支払</li> <li></li> <li></li></ul> <li></li> <li> <li></li> <li> <li></li> <li> <li> <li> <li> <li> <li> <li> <li> <li> <li> <li> <li> <li> <li> <li> <li> <li> <li> <li> <li> <li> <li> <li> <li> <li> <li> <li> <li> <li> <li> <li> <li> <li> <li> <li> <li> <li> <li> <li> <li> <li> <li> <li> <li> <li> <li> <li> <li> <li> <li> <li> <li> <li> <ul> <li></li></ul> <li> <li></li></li></li></li></li></li></li></li></li></li></li></li></li></li></li></li></li></li></li></li></li></li></li></li></li></li></li></li></li></li></li></li></li></li></li></li></li></li></li></li></li></li></li></li></li></li></li></li></li></li></li></li></li></li></li></li></li> | <ul> <li></li></ul>                                                                                                    | <ul> <li>納付済</li> <li>〇〇〇〇〇</li> <li>××××</li> <li>「納付状:</li> <li>「約付状:</li> <li>ダイレクト</li> <li>みず現行</li> <li>ダイレクト</li> <li>みず現行</li> <li>第工教会計</li> <li>第四指定納</li> <li>延滞金合計</li> <li>0円</li> </ul> | C<br>た<br>た<br>た<br>の<br>ま<br>す。<br>た                                                                                                    | 申告受付番号           R1-9393-0000017                                                           |
| Arth 1・An入金額(総括表)       納税者の氏名又は名称       利用者名(力力)       利用者名(次字)       住所       手続き名       事業年度・期別等       納付・納入金額内訳       まとめ納付見出し       納付・納入金額(明編)       創付・       1     東京都千代田都和       2     神奈川県横浜県 | 株式会社       サンブル       サンブル       東京都千代       加富全等数       加富全等数料       合業計算       東京都、神                                                          | サンブル<br>田区神田須田町1-<br>県民税・事業税・特<br>                                             | 2 6 - 3<br>別法人事業税又は地方法/<br>2,704,700円<br>0円<br>0円<br>2,704,700円<br>5<br>本税合計<br>/31 1,832,100円<br>/31 1,832,100円 | (約付3<br>(約付3<br>取例<br>取例<br>取例<br>取例<br>和付式<br>確認<br>納付式<br>電話<br>南付式<br>電話<br>南付式<br>東払<br>東払<br>東払<br>東払<br>東払<br>東払<br>東払<br>東払<br>東払<br>東払<br>東払<br>東払<br>東払<br>西壁<br>支払<br>西壁<br>支払<br>の円<br>の円<br>の円<br>の円<br>の円<br>の円<br>の円<br>の円<br>の付す<br>電話<br>の付す<br>電話<br>の付す<br>電話<br>の付す<br>電話<br>の付す<br>電話<br>の付す<br>電話<br>の付す<br>電話<br>の付す<br>電話<br>の付す<br>電話<br>の付す<br>であけ<br>の付す<br>であけ<br>のの付す<br>電話<br>の付す<br>であけ<br>の付す<br>の付す<br>であけ<br>の付す<br>の付す<br>の付す<br>であけ<br>の付す<br>の付す<br>の付す<br>の付す<br>の付す<br>の付す<br>の付す<br>の付す<br>の付す<br>の付す<br>の付す<br>の付す<br>の付す<br>の付す<br>の付す<br>の付す<br>の付す<br>の付す<br>の付す<br>の付す<br>の付す<br>の付す<br>の付す<br>の付す<br>の付す<br>の付す<br>の付す<br>の付す<br>の付す<br>の付す<br>の付す<br>の付す<br>の付す<br>の付す<br>の付す<br>の付す<br>の付す<br>の付す<br>の付す<br>の付す<br>の円<br>の円                                                                                                    | <ul> <li></li></ul>                                                                                                    | <ul> <li>納付済</li> <li>〇〇〇〇〇</li> <li>××××</li> <li>「納付状:</li> <li>「約付状:</li> <li>ダイレクト</li> <li>みず設設行</li> <li>当座預金</li> <li>株式会社</li> <li>期日指定納</li> <li>延滞金合計</li> <li>0円</li> <li>0円</li> </ul>    | C<br>たります。                                                                                                    | 申告受付番号         「           R1-3939-00000017         R           R1-3939-00000018         1 |

# 12. ペイジーを利用しての納付

『電子申告連動』『見込・みなし納付』で納付情報の発行依頼をし、納付がおこなえるようになると、 メッセージボックスに「納付情報発行結果」が届きます。「選択のメッセージ内容」に、<ペイジー 納付情報※>が表示されていますので、ペイジーを利用して納付することができます。

税金や公共料金、各種料金などの支払いを、金融機関の窓口やコンビニのレジに並ぶことなく、 パソコンやスマートフォン・携帯電話、ATMから支払うことができるサービスです。

#### 『e-PAP電子申告』

#### <u>『【地方税】メッセージボックス』</u>

「納付情報発行結果」のメッセージを確認します。

[F5:ペイジー納付情報]を選択すると、『ペイジー納付情報』が出力できます。

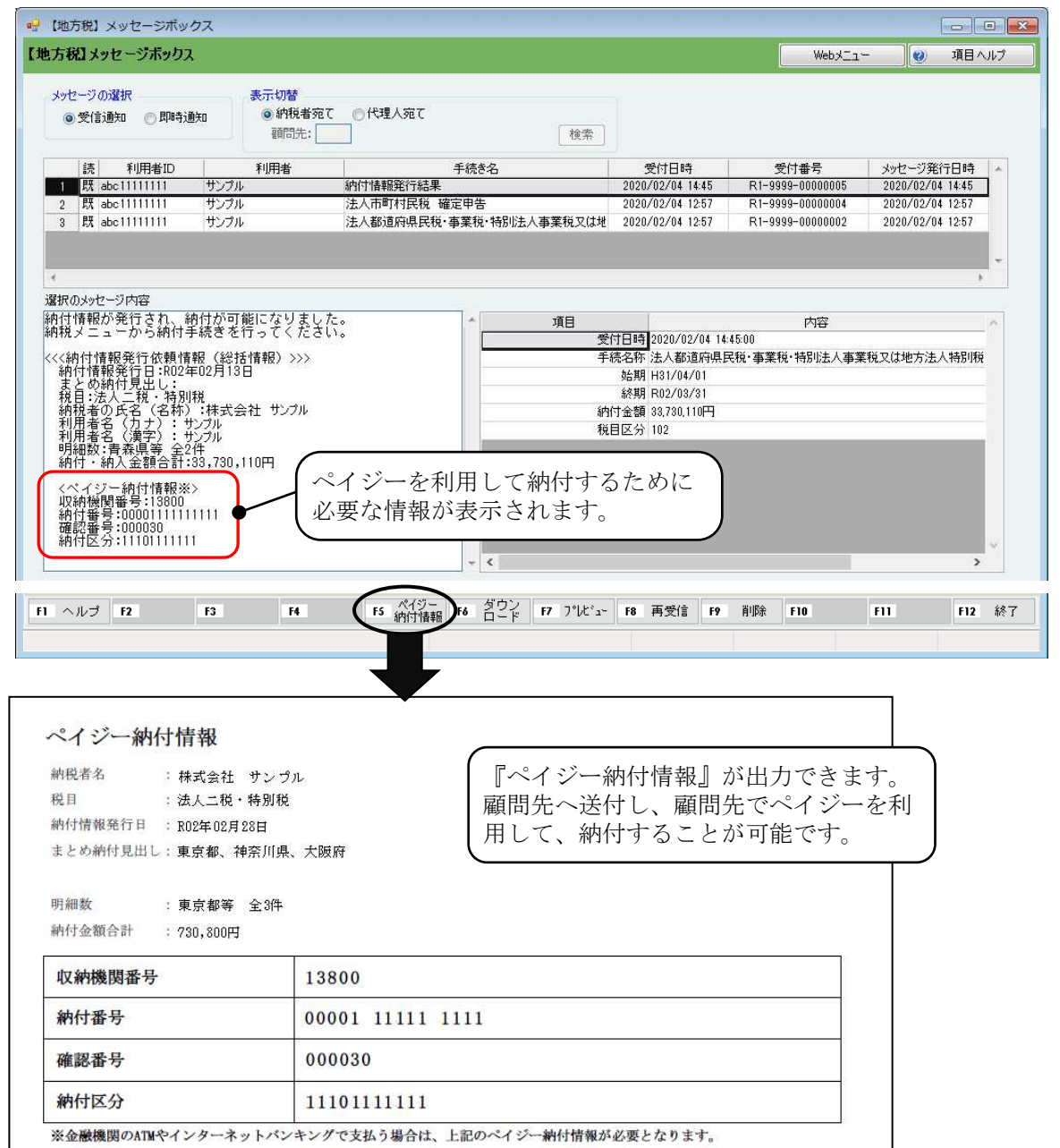